### РУСАD

#### ЕЖЕГОДНАЯ КОНФЕРЕНЦИЯ «АНТИДОПИНГОВОЕ ОБЕСПЕЧЕНИЕ В СПОРТЕ»

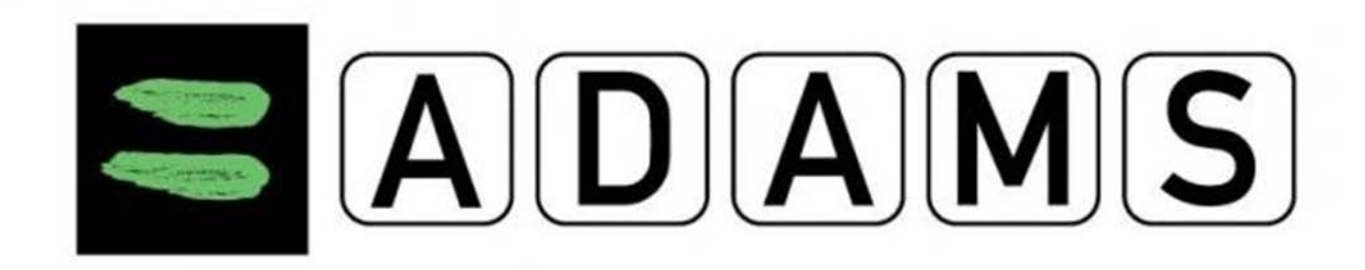

### Пулы тестирования

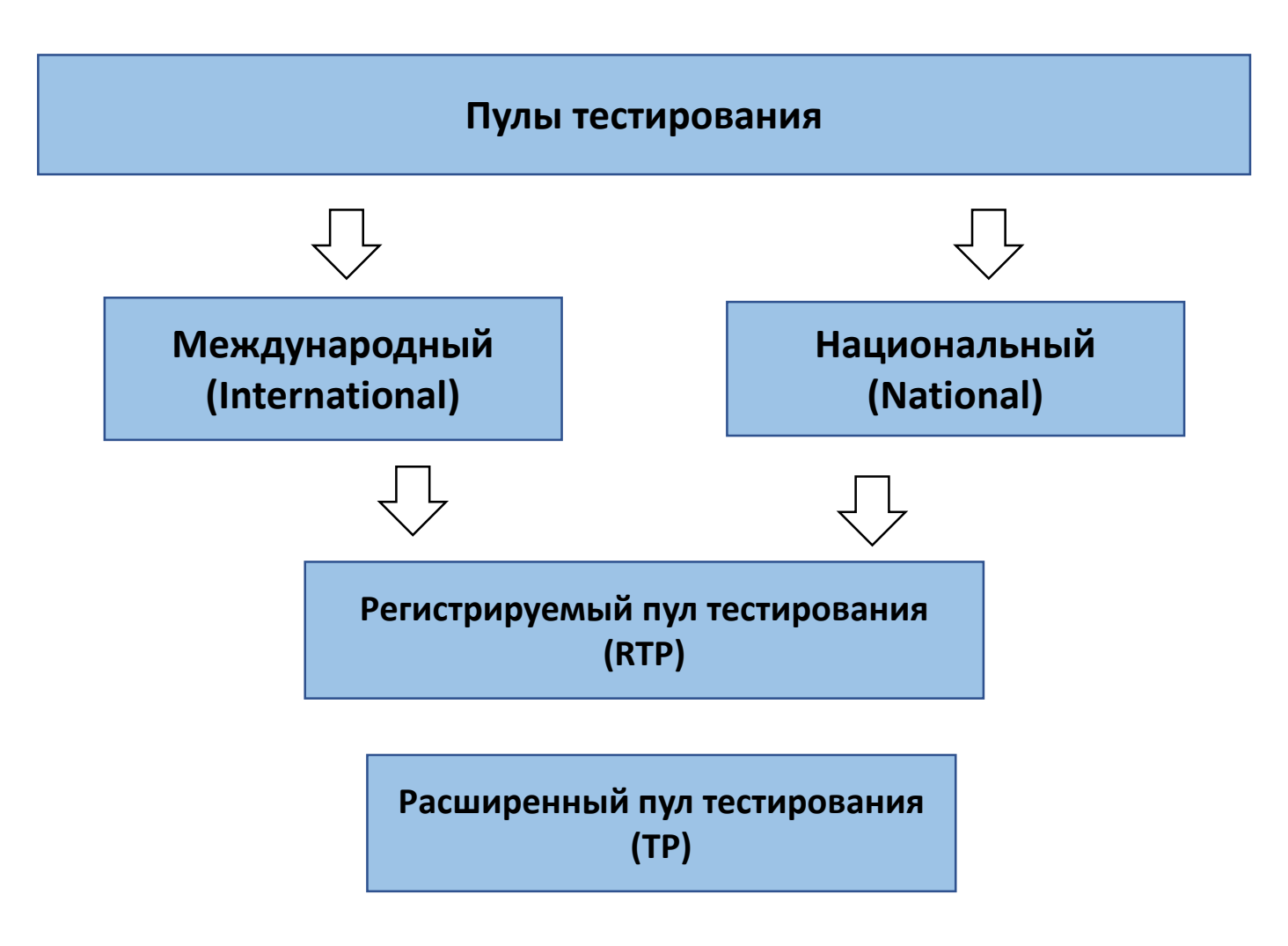

| Какую информацию необходимо<br>предоставлять: | Регистрируемый пул тестирования<br>РУСАДА | Расширенный пул тестирования<br>РУСАДА |
|-----------------------------------------------|-------------------------------------------|----------------------------------------|
| Email:                                        | Да                                        | Да                                     |
| Почтовый адрес:                               | Да                                        | Да                                     |
| Место ночевки:                                | Да                                        | Да                                     |
| Соревнования:                                 | Да                                        | Да                                     |
| Регулярная деятельность:                      | Тренировки/ Работа/ Учеба/ Другое         | Тренировки/ Работа/ Учеба/ Другое      |
| Путешествия/поездки:                          | Да                                        | Да                                     |
| 1-часовой интервал доступности:               | Да                                        | Нет                                    |
| Невыполнение п. 2.4 Кодекса:                  | Ошибки заполнения/ Пропущенный тест       | Включение в Регистрируемый пул         |
| Срок предоставления информации Q1:            | 25 Декабря                                | 25 Декабря                             |
| Срок предоставления информации Q2:            | 25 Марта                                  | 25 Марта                               |
| Срок предоставления информации Q3:            | 25 Июня                                   | 25 Июня                                |
| Срок предоставления информации Q4:            | 25 Сентября                               | 25 Сентября                            |

### РУСАDA

Ассоциация Российское антидопинговое агентство «РУСАДА»

(РАА «РУСАДА»)

ул.Беговая, д.6А, г.Москва, 125284 гел.:(495) 788-40-60 e-mail: rusada@rusada.ru http://www.rusada.ru ОКПО 94142338, ОГРН 1087799002125 ИНН 7702370887, КПП 771401001

На №\_\_\_\_\_от \_\_\_\_

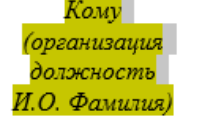

Уважаемый (имя отчество)!

Ассоциация Российское антидопинговое агентство «РУСАДА» уведомляет Вас об изменениях, произошедших в пулах тестирования.

<u>В Национальный регистрируемый пул тестирования включены</u> следующие спортсмены:

| Спортсмен | ADAMS ID |
|-----------|----------|
|           |          |
|           |          |
|           |          |

<u>В Расширенный пул тестирования включены</u> следующие спортсмены:

| Спортсмен | ADAMS ID |
|-----------|----------|
|           |          |
|           |          |
|           |          |

<u>Из Расширенного пула тестирования переведены в Национальный</u> регистрируемый пул тестирования следующие спортсмены:

| Спортсмен | ADAMS ID |
|-----------|----------|
|           |          |
|           |          |
|           |          |

| РУСАD₽                                                                                                    |                   |
|----------------------------------------------------------------------------------------------------|-------------------|
| Ассоциация<br>Российское антидоплиговое агситство<br>«РУСАДА»                                                                                                    | Павперову Михаилу |
| (РАА «РУСАДА»)                                                                                                    |                   |
| ул.Беговая, д.6А, г.Москва, 125284<br>тен.:(495) 788-40-60<br>с-mail: rusada@rusada.ru<br>http://www.rusada.ru<br>ОКПО 94142338, ОГРН 1087799002125<br>ИНН 7702370887, КПП 771401001 |                   |
| 26 03 2018 № 10A-777                                                                                                    |                   |
| Ia № от                                                                                                    |                   |

#### уведомление

Уведомляем Вас, что, в соответствии со статьей 5.6.1. Общероссийских антидопинговых правил, Вы включены в Национальный регистрирусмый пул тестирования РАА «РУСАДА».

Обращаем Ваше внимание, что Вы будсте оставаться в Национальном регистрирусмом пуле тестирования до тех пор, пока Вам не будет сообщено об исключении из него. В случае Вашего укода из спорта, Вы будете исключены из Национального регистрируемого пула тестирования <u>только после получения РАА «РУСАДА» письменного уведомления</u>. Если спортсмен решает вернуться в спорт, то соглаено статье 5.8 «Общероссийских аптидопилговых правил» он должен уведомить РАА «РУСАДА», не позднее, чем, за шесть месяцев до плалируемой даты возвращения в спорт.

Вам необходимо заполнить, подписать и выслать в РАА «РУСАДА» (Mikhail. Pavperov@rusada.ru) регистрационную форму, а также предоставить информацию о местонахождении в системе «ADAMS» на текущий квартал.

#### Требования к информации о местонахождении

В соответствии с Приложением I Международного стандарта по тестированию и расследованиям Вы обязащы предоставлять информацию о местонахождении в конце каждого квартала на три месяца следующего квартала. Крайними сроками подачи информации о местонахождении для каждого из кварталов являются 25.03, 25.06, 25.09 и 25.12.

Цслью предоставления информации о местопахождении является проведение РАА «РУСАДА» внесоревновательного тестирования без предварительного уведомления.

Вы должны предоставлять следующую информацию:

 Одночасовое «окно» (60-ти минутный интервал) на каждый день в период с 5:00 до 23:00, включая выходные, в течение которого Вы гарантированно будете находиться в указанном месте и будете доступны для тестирования;

 11олный адрес фактического местонахождения или временного пребывания на каждый день (дом, гостиница, спортбаза);

 <u>Адреса и расписание тренировок, соревнований, дорога/перелет</u>, как можно более подробно, на как можно более диительный период;

<u>Личную информацию</u> (телефон, почтовый адрес, адрес электронной почты, прочес);
 Иную информацию по требованию РАА «РУСАДА».

Обращаем Ваше внимание на то, что Вы должны своевременно обновлять информацию о местонахождении в случае, если у Вас произошли изменения в расшисании, предоставленном ранее. В соответствии с пунктом 5.9.1 все адреса должны быть полными и точными.

### Регистрационная форма

|                                                                                                    | РЕГИСТРАЦИОНН                                                                                                    | АЯ ФОРМА                              |
|----------------------------------------------------------------------------------------------------|----------------------------------------------------------------------------------------------------|---------------------------------------|
|                                                                                                    | Национальный регистрируемы                                                                                        | ий пул тестирования                   |
|                                                                                                    | Спортивная федерация                                                                                              |                                       |
|                                                                                                    | Вид спорта                                                                                                    |                                       |
|                                                                                                    | Лисциплина                                                                                                    |                                       |
| doto chopteveus                                                                                                    | Cronwryten und with weather                                                                                       |                                       |
| фото спортсмена                                                                                                    | спортивная квалификация                                                                                           |                                       |
|                                                                                                    | Фамилия                                                                                                    |                                       |
|                                                                                                    | Имя                                                                                                    |                                       |
|                                                                                                    | Отчество                                                                                                    |                                       |
| Дата рождения:                                                                                                    | /                                                                                                    | Пол: М Ж                              |
| Дата рождения:                                                                                                    | /<br>Адрес фактического прожив:                                                                                   | Пол: М Ж                              |
| Дата рождения:<br>Почтовый индекс                                                                                                    | //Адрес фактического прожив:                                                                                      | Пол: М Ж                              |
| Дата рождения:<br>Почтовый индекс<br>Республика<br>Область                                                                                                    | /Адрес фактического прожив:                                                                                       | Пол: М Ж                              |
| Дата рождения:<br>Почтовый индекс<br>Республика<br>Область<br>Район                                                                                                    | /Адрес фактического прожив:                                                                                       | Пол: М Ж                              |
| Дата рождения:<br>Почтовый индекс<br>Республика<br>Область<br>Район<br>Город                                                                                                    | /<br>Адрес фактического прожив:                                                                                   | Пол: М Ж                              |
| Дата рождения:<br>Почтовый индекс<br>Республика<br>Область<br>Район<br>Город<br>Улица                                                                                                    | /<br>Адрес фактического прожив:                                                                                   | Пол: М Ж                              |
| Дата рождения:<br>Почтовый индекс<br>Республика<br>Область<br>Район<br>Город<br>Улица<br>Дом/корпус/квартир                                                                                                    | /<br>Адрес фактического прожив:                                                                                   | Пол: М Ж                              |
| Дата рождения:<br>Почтовый индекс<br>Республика<br>Область<br>Район<br>Город<br>Улица<br>Дом/корпус/квартир<br>Тед. мобильный: 1)                                                                                 | /Адрес фактического прожива                                                                                       | Пол: М Ж                              |
| Дата рождения:<br>Почтовый индекс<br>Республика<br>Область<br>Район<br>Город<br>Улица<br>Дом/корпус/квартир<br>Тел. мобильный: 1)<br>Тел. ломашинй:                                                               | /<br>Адрес фактического прожива<br>аа<br>2)                                                                       | Пол: М Ж                              |
| Дата рождения:<br>Почтовый индекс<br>Республика<br>Область<br>Район<br>Город<br>Улица<br>Дом/корпус/квартир<br>Тел. мобильный: 1)<br>Тел. домашний:<br>Электронная почта:                                         | /Адрес фактического прожива<br>Адрес фактического прожива<br>а                                                    | Пол: М Ж                              |
| Дата рождения:<br>Почтовый индекс<br>Республика<br>Область<br>Район<br>Город<br>Улица<br>Дом/корпус/квартир<br>Тел. мобильный: 1)<br>Тел. домашний:<br>Электронная почта:                                         | Адрес фактического прожива<br>Адрес фактического прожива<br>аа<br>ра                                              | Пол: М Ж                              |
| Дата рождения:<br>Почтовый индекс<br>Республика<br>Область<br>Район<br>Город<br>Улица<br>Дом/корпус/квартир<br>Тел. мобильный: 1)<br>Тел. домашний:<br>Электронная почта:<br>Контактное лицо сп<br>Ф:             | Адрес фактического прожива<br>Адрес фактического прожива<br>аа                                                    | Пол: М Ж                              |
| Дата рождения:<br>Почтовый индекс<br>Республика<br>Область<br>Район<br>Город<br>Улица<br>Дом/корпус/квартир<br>Тел. мобильный: 1)<br>Тел. домашний:<br>Электронная почта:<br>Контактное лицо сп<br>Ф:<br>И:       | /Адрес фактического прожив:<br>Адрес фактического прожив:<br>аа<br>а<br>2)<br>ортсменаТренер спортсмена<br><br>И: | Пол: М Ж<br>Іния:<br>Врач<br>Ф:<br>И: |
| Дата рождения:<br>Почтовый индекс<br>Республика<br>Область<br>Район<br>Город<br>Улица<br>Дом/корпус/квартир<br>Тел. мобильный: 1)<br>Тел. домашний:<br>Электронная почта:<br>Контактное лицо сп<br>Ф:<br>И:<br>О: | /Адрес фактического прожив.<br>Адрес фактического прожив.<br>а                                                    | Пол: М Ж                              |

1) Уведомление о включении в НРПТ "РУСАДА" получил.

2) С требованием о предоставлении информации о местонахождении (в соответствии с пунктом 11.0 Международного стандарта для тестирования), а так же требованиями к информации о местонахождении ознакомлен и согласен.

3) С правилами заполнения информации и работы в системе «ADAMS» ознакомлен. 4) Согласен, чтобы доступ к информации, предоставленной в системе «ADAMS», имел сотрудник спортивной федерации, ответственный за антидопинговое обеспечение. 5) Я понимаю, что ответственность за своевременность и точность предоставленной информации, а так же за нарушение правил доступности лежит на спортсмене. 6) Подтверждаю, что информация указанная мной в данной форме является верной.

Дата заполнения:

Подпись:

|                                                                                                    | Согласие на обработку персональных данных                                               |
|----------------------------------------------------------------------------------------------------|-----------------------------------------------------------------------------------------|
| Я,                                                                                                    |                                                                                         |
|                                                                                                    |                                                                                         |
|                                                                                                    |                                                                                         |
| рамилия, имя, от                                                                                                    | чество (полностью), адрес субъекта персональных данных, в случае необходимости фамилия. |
| мя, отчество                                                                                                    | законного представителя дающего согласие на обработку персональных данных в             |
| тношении несо                                                                                                    | вершеннолетнего либо недееспособного, номер основного документа, удостоверяющего        |
| ичность, сведени                                                                                                    | я о дате выдачи указанного документа и выдавшей документ организации                    |
|                                                                                                    |                                                                                         |
| В соответ                                                                                                    | ствии с со ст. 9 Федерального закона от 27.07.2006 г. №152-ФЗ «О                        |
| терсональны                                                                                                    | х данных», в целях проведения тестирования в соответствии с                             |
| сонтроля.                                                                                                    | кими антидолинговыми правилами, прохождения процедуры допинг-                           |
| даю согла                                                                                                    | сие                                                                                     |
| Ассоциаци                                                                                                    | и Российское антидопинговое агентство «РУСАДА», находящейся по                          |
| адресу: 1252                                                                                                    | 84, г. Москва, ул. Беговая, д. 6А, на автоматизированную, а также без                   |
| спользовани                                                                                                    | ня средств автоматизации обработку моих персональных данных, а                          |
| именно на                                                                                                    | соор, запись, систематизацию, накопление, хранение, уточнение                           |
| ооновление,                                                                                                    | изменение, извлечение, использование, передачу, в том числе                             |
| COVEN TOPEL                                                                                                    | тую, (распространение, предоставление, доступ) неограниченному                          |
| ижеуказанн                                                                                                    | ых персональных ланных:                                                                 |
| 1. Фамил                                                                                                    | ИЯ, ИМЯ, ОТЧЕСТВО:                                                                      |
| 2. Пол:                                                                                                    |                                                                                         |
| and the second second sec |                                                                                         |

- 3. Дата рождения;
- 4. Место рождения;
- 5. Паспортные данные;
- 6. Номер телефона;
- 7. Адрес электронной почты;
- 8. Вид спорта;
- 9. Адрес фактического проживания
- 10. Контактные данные

Согласие действует со дня его подписания до дня отзыва в письменной форме. Указанная обработка персональных данных осуществляется, в том числе с соблюдением Международного стандарта ВАДА по защите частной жизни и персональных данных.

Дата заполнения:

Подпись:

## RUSADA

Date: 30-Oct-2018

Dear Ivanov, Ivan,

Welcome to ADAMS

Your ADAMS username is: **user.user** And your password is: **Us8wQ!** 

You can log into ADAMS at: https://adams.wada-ama.org

#### To reset your password

Anna Kondakova Russian National Anti-Doping Organization +7-495-788-40-60

+7-495-788-40-60

adams@rusada.ru

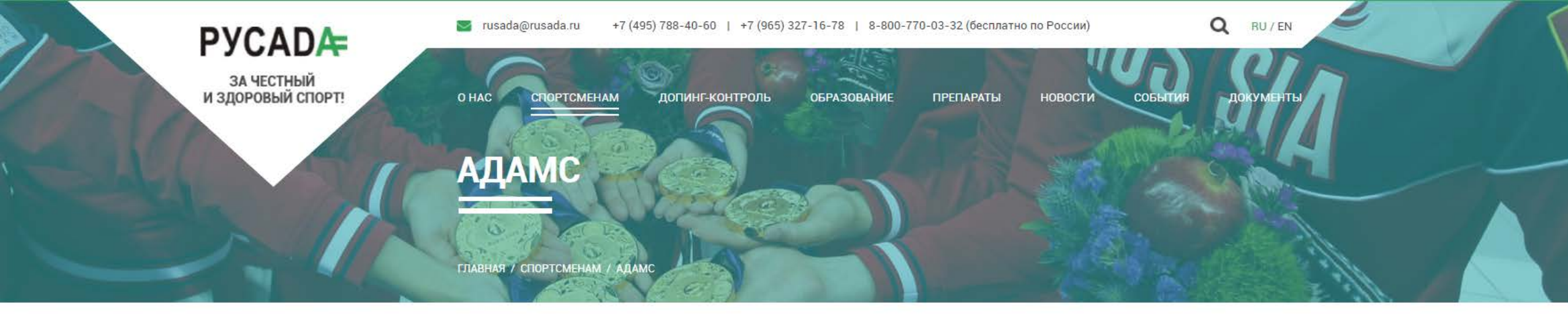

#### СПОРТСМЕНАМ

Права и обязанности

Нарушение антидопинговых правил

Пулы тестирования и информация о местонахождении

АДАМС

АДАМС — это online программа для сбора и хранения данных. У каждого спортсмена имеется свой профиль, в котором содержится информация о его местонахождении, пройденных допинг-тестах и их результатах, разрешениях на терапевтическое использование запрещенных в спорте субстанций и/или методов. Пользователями АДАМС являются спортсмены, представители национальных антидопинговых организаций, международных спортивных организаций, национальных спортивных организаций, ВАДА и специалисты лабораторий, аккредитованных ВАДА. Данные в АДАМС хранятся на двух серверах с использованием защиты, аналогичной той, что используется в банковской системе.

Руководство пользователя системы ADAMS

ВХОД В СИСТЕМУ АДАМS

Мобильное приложение ADAMS

СКАЧАТЬ

### http://rusada.ru/athletes/adams/

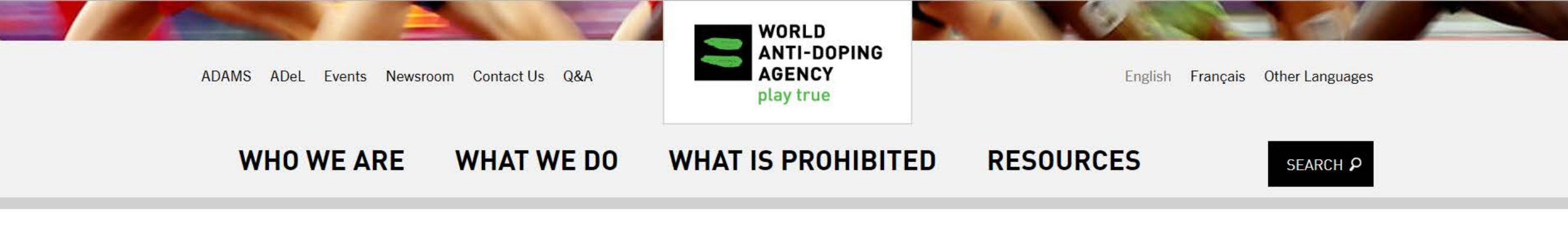

#### ALL NEWS

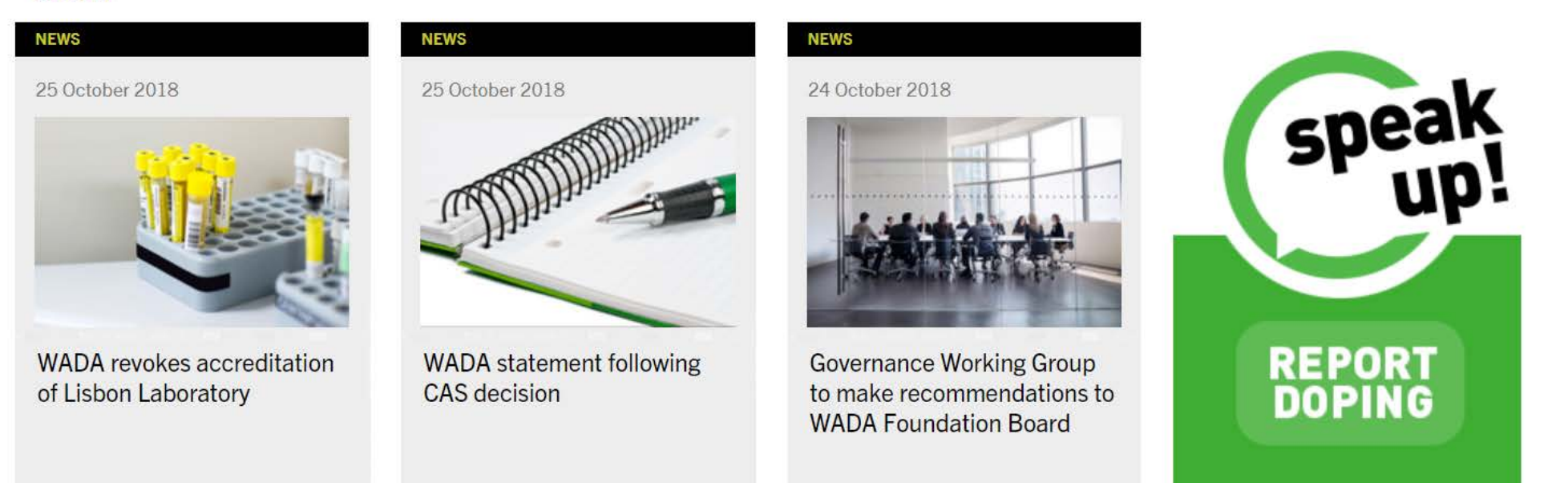

### https://www.wada-ama.org/

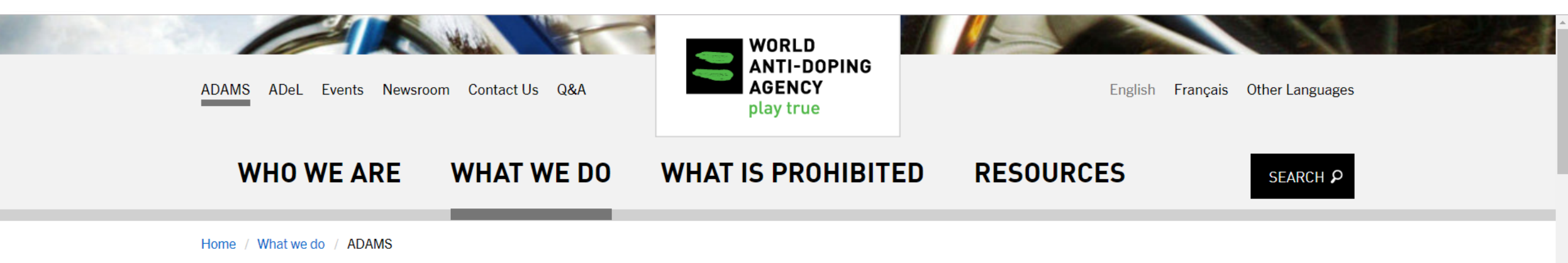

| The Code                                 | 0 |
|------------------------------------------|---|
| Code Compliance                          | 0 |
| International Standards                  |   |
| Prohibited List                          |   |
| Education & Prevention                   | 0 |
| Model Rules, Guidelines and<br>Protocols |   |
| Intelligence and<br>Investigations       | 0 |
| Legal                                    | 0 |
| Independent Observer<br>Program          |   |
| Anti-Doping Statistics                   | 0 |

ADAMS

Under the World Anti-Doping Code (Code) — the document harmonizing anti-doping policies in all sports and all countries — WADA has an obligation to coordinate anti-doping activities and to provide a mechanism to assist stakeholders with their implementation of the Code.

The Anti-Doping Administration & Management System (ADAMS) was developed for this purpose. It is a Web-based database management system that simplifies the daily activities of all stakeholders and athletes involved in the anti-doping system.

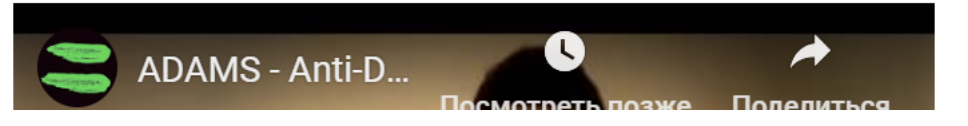

ADAMS LOGIN » ADAMS Training Environment LOGIN »

Feedback

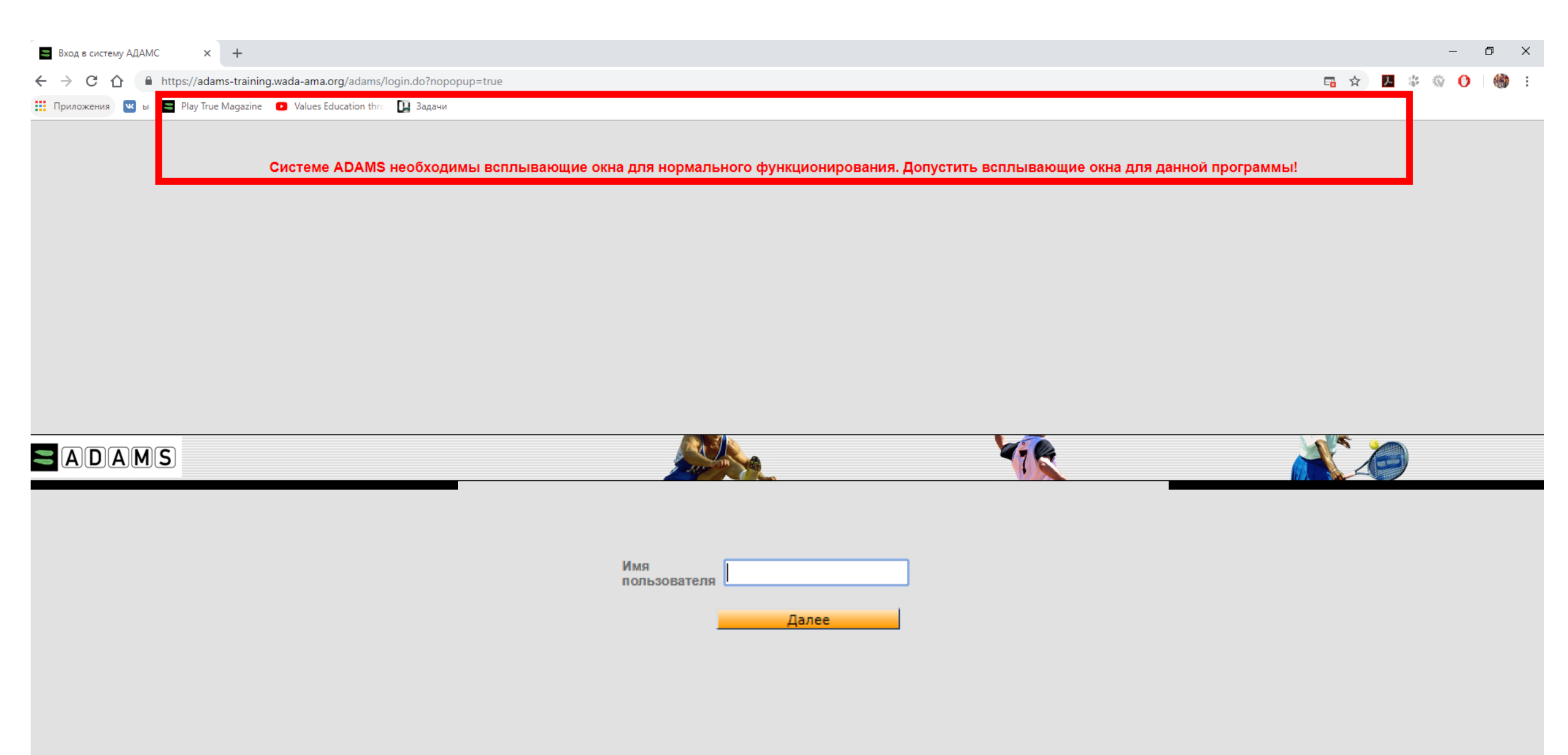

ВАЖНО! Если после того, как вы нажали кнопку «Вход в систему», программа пишет что логин или пароль неверные, НЕ НУЖНО ВВОДИТЬ МНОГО РАЗ ПОДРЯД пароль и пытаться зайти. Нужно подождать какое-то время (например 1-2 часа) и попробовать снова. ЕСЛИ НЕСКОЛЬКО РАЗ ПОДРЯД вводить пароль, то ПРОФИЛЬ БЛОКИРУЕТСЯ и вы сможете попасть в систему, только написав или позвонив в РАА «РУСАДА», чтобы специалисты разблокировали профиль.

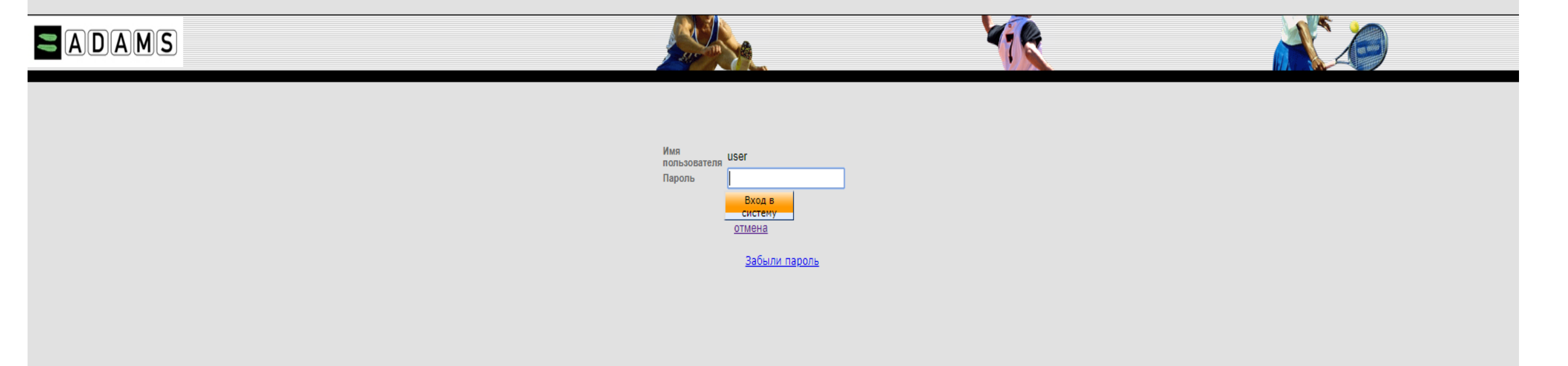

#### Проверочные вопросы

Система АДАМС использует проверочные вопросы для идентификации личности пользователей

На первом шаге пользователь выбирает минимальное число предпочительных вопросов, на которые он будет отвечать и которые будут сохранены в АДАМС как личный набор проверочных вопросов. В следующий раз при изменении пароля или входе с нового устройства, пользователя попросят ответить на один из выбранных проверочных вопросов.

Если вы забыли ответы на ваши проверочные вопросы, обратитесь к администратору АДАМС в вашей организации для сброса настроек.

#### Вам надо выбрать еще 3 вопрос(-а) из 3 вопросов

Выберите вопрос и дайте соответствующий ответ. Обратите внимание: ваш ответ чувствителен к регистру (заглавные/прописные буквы) и использованию букв с диакритическими знаками

۲

Вопрос:

В каком городе вы впервые встретились со своим мужем/женой?

Ответ:

сохранить

#### Пожалуйста, внимательно прочтите данное соглашение:

howsoever arising, resulting from or in connection with any violation by you of this Legal Statement.

#### Breach of this Statement

When a breach of this Legal Statement has occurred, WADA may take such action as we deem appropriate, including, for example, withdrawing your right to use ADAMS; taking legal action against you; or disclosing such information to law enforcement authorities as we reasonably feel is necessary.

#### Severability

If any of these terms and conditions or any provisions of this Legal Statement are determined by any competent authority to be invalid, unlawful or unenforceable to any extent, such term, condition or provision will to that extent be severed from the remaining terms, conditions and provisions, which will continue to be valid to the fullest extent permitted by law.

#### **Governing Legislation**

Your use of ADAMS and this Statement will be governed by, and construed in accordance with, the laws of Canada and the applicable laws of the Province of Québec, with the exclusion of its principles of conflicts of laws. Any

Официальными языками АДАМС являются английский и французский языки.За точность перевода элементов интерфейса АДАМС на другие языки и возможные негативные последствия некорректного перевода ВАДА ответственности не несет.

Подпишите данный формуляр-согласие посредством введения даты рождения:

... и введя ваш пароль для подтверждения:

• Текущий пароль

11.05.1990 (дата месяц год)

Принять Отклонить

| Contact Details                      |                                                                                                    |
|--------------------------------------|----------------------------------------------------------------------------------------------------|
| Please provide your contact details. | After this information is validated, it will be used to send temporary code as an alternate login method. |
| Mobile phone number:                 | +7910777777                                                                                               |
|                                      | предоставить Skip                                                                                         |
|                                      |                                                                                                    |
|                                      |                                                                                                    |
|                                      |                                                                                                    |

Иногда смс-подтверждение может не приходить, поэтому можно не указывать номер мобильного телефона, оставить поле пустым и нажать кнопку «Skip»

| Contact Details                              |                                                               | ■II LTE ※ 15:10 7 68 % ■                                            | ull LTE 15:01 √ 69 % ■)   |
|----------------------------------------------|---------------------------------------------------------------|---------------------------------------------------------------------|---------------------------|
| Your details currently on file have not been | validated, please enter the code received in the field below. | From: adams@wada-ama.org > A<br>To: Hide                            |                           |
| Email address:                               | ivan.ivanov@mail.ru                                           | ADAMS email validation                                              | Your verification code in |
| Email confirmation code:                     | 154376 Resend code                                            | Today at 15:00                                                      | ADAMIS IS 480000.         |
| Mobile phone number:                         | +79107777777                                                  | Dear Sir/Madam,                                                     |                           |
| Mobile phone number confirmation code:       | 485606 Resend code                                            | Please use the code 154376 to validate your email address in ADAMS. |                           |
|                                              |                                                               | Please do not reply to this e-mail.                                 |                           |
|                                              |                                                               | Best regards.                                                       |                           |
|                                              |                                                               | Your ADAMS Team                                                     |                           |
|                                              |                                                               |                                                                     | Text Message 🕥            |
|                                              |                                                               | P 🗇 🗊 🖘 🗹                                                           | 🛞 🔥 💽 🎵 ebay 🔗            |
| Кнопка «Edit» помогает ск                    | орректировать / удалить данные                                | E-mail                                                              | SMS                       |

Тек

Нов

Пов

#### Измените пароль

Ivanov, Ivan

- Предыдущий 6 пароль не может быть заново использован.
- Пароль должен содержать хотя бы одну букву
- Пароль должен содержать, по крайней мере, один знак верхнего регистра
- Пароль должен содержать как минимум одну цифру
- Пароль должен содержать минимум один знак нижнего регистра
- Длина пароля должна быть не менее 8 знаков

- Предыдущий пароль не может быть использован
- Длина не менее 8 знаков
- Содержит хотя бы одну букву
- Содержит один знак верхнего регистра
- Содержит как минимум 1 цифру
- Как минимум один знак нижнего регистра
- Буквы в пароле латинские

| ущий пароль         |   |                                                  |
|---------------------|---|--------------------------------------------------|
| ый пароль           |   | Пример корректного<br>пародя: <b>Моссом-2019</b> |
| торить новый пароль |   |                                                  |
| подтвердит          | ъ |                                                  |

#### Two-Factor Authentication with One-Time Password configuration

| Password with one of the foll                           | rity of your account, you are required to configure a Two-Factor Authentication with One-Time<br>lowing methods: |
|---------------------------------------------------------|----------------------------------------------------------------------------------------------------|
| - TOTP: use an Authenticator                            | Application to generate a temporary one-time password (highly recommended).                                      |
| - SMS: receive a verification (                         | code on your mobile device.                                                                                      |
|                                                         |                                                                                                    |
|                                                         |                                                                                                    |
| Please select the method you                            | want to configure:                                                                                               |
| Please select the method you                            | want to configure:                                                                                               |
| Please select the method you<br>Configure 2FA with TOTP | Configure 2FA with SMS                                                                                           |
| Please select the method you<br>Configure 2FA with TOTP | Configure 2FA with SMS                                                                                           |

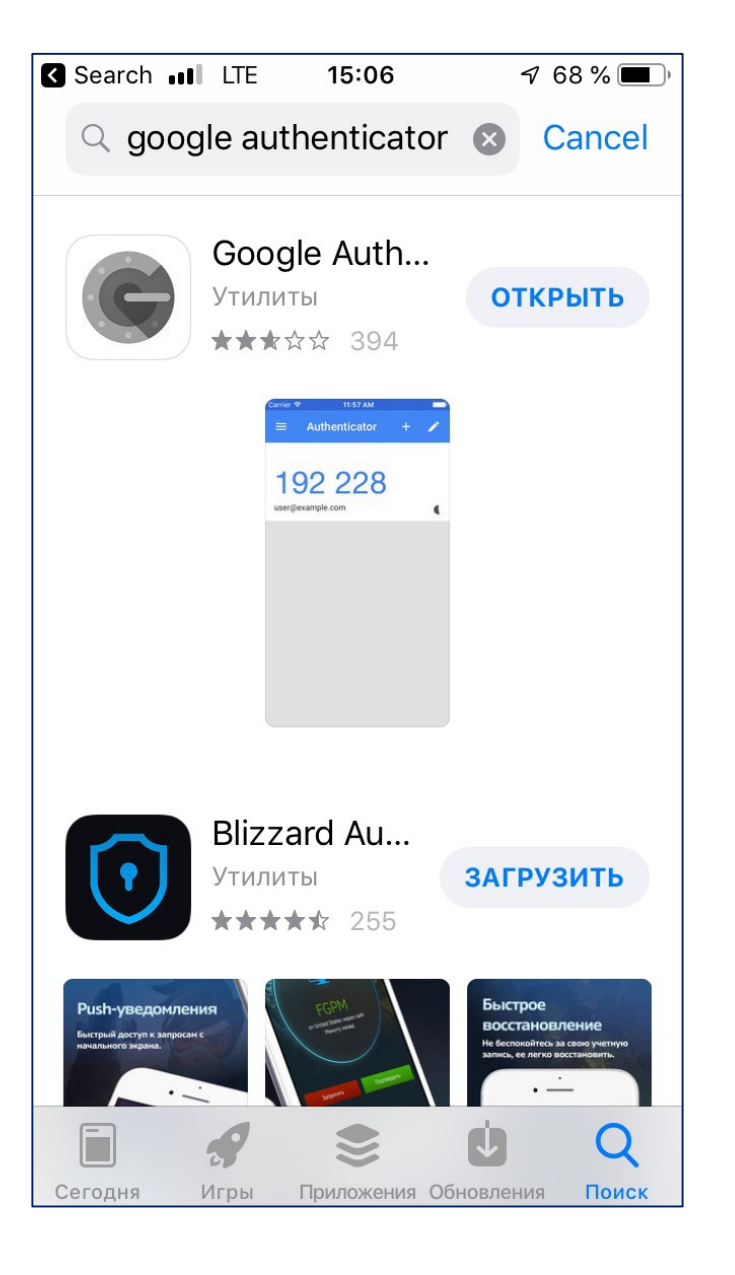

Скачать из магазина **App store**, **Google play** приложение:

### **Google Authenticator**

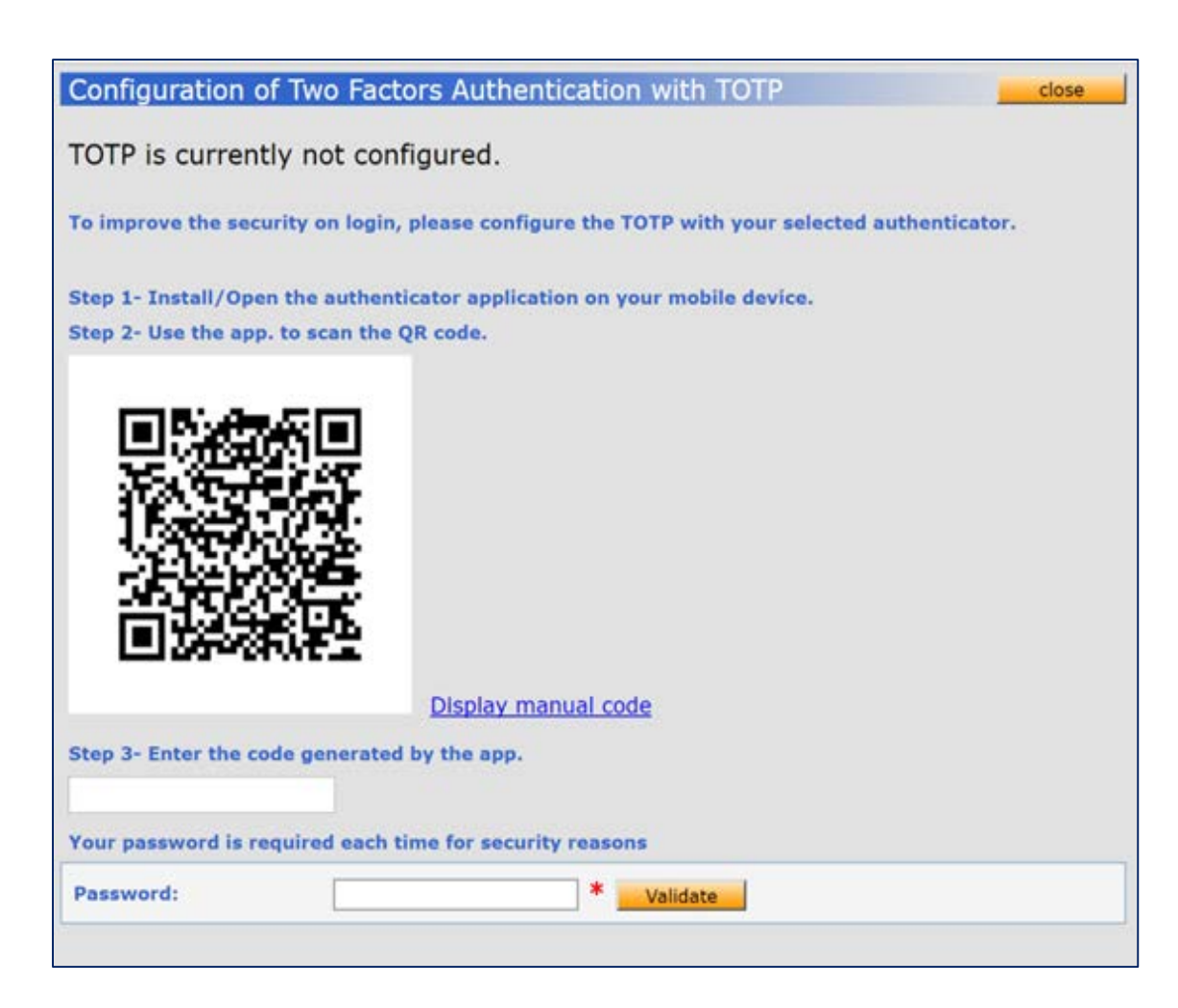

Открыть приложение Google Authenticator и отсканируйте появившийся QR-код

В приложении появится 6-ти значный цифровой код, который будет обновляться каждые 30 секунд и нужно ввести этот код в поле Step 3.

Введите свой текущий пароль в поле Password

Нажмите кнопку Validate

**ВАЖНО:** Если вы все вводите корректно, но на экране появляется надпись «Неверный код», необходимо в приложении, либо в настройках телефона синхронизировать время.

# Заполнение профиля и информации о местонахождении

### **ADAMS** – online программа, которой пользуются:

- спортсмены
- представители национальных антидопинговых организаций
- представители международных спортивных федераций
- сотрудники ВАДА
- специалисты аккредитованных лабораторий

Одночасовой интервал абсолютной доступности - Один час (в промежутке с 5.00 утра до 23.00 вечера), когда спортсмена гарантированно можно найти по указанному адресу в указанный промежуток (например: с 7 до 8 утра).

Сроки предоставления информации о местоположении для спортсменов, включенных в пулы тестирования РАА «РУСАДА»:

- Квартал 1 предоставить до 25 декабря
- Квартал 2 предоставить до 25 марта
- Квартал 3 предоставить до 25 июня
- Квартал 4 предоставить до 25 сентября

У спортсменов входящих в пулы международных федераций сроки предоставления информации о местоположении могут отличаться.

### Важные детали

- Тестирование спортсменов может быть проведено в любом месте, в любое время суток (24 часа, 7 дней в неделю), а не только в одночасовой интервал, который указал спортсмен. Все тестирование осуществляется БЕЗ ПРЕДВАРИТЕЛЬНОГО уведомления спортсменов.
- Вся информация о местоположении должна быть максимально подробной, поскольку инспектор допинг-контроля РАА «РУСАДА» не звонит спортсменам
- Обеспечение доступности для проведения тестирования непосредственная обязанность спортсмена. Изменения в информацию можно вносить только до наступления 1-часового окна
- В случае возникновения вопросов или проблем с заполнением информации, необходимо обратиться в РАА «РУСАДА»
- Спортсмен может доверить заполнение информации о местоположении 3-м лицам, но ТОЛЬКО спортсмен несет полную ответственность за корректность и своевременность предоставления информации о местонахождении. Незнание правил предоставления данной информации не освобождает его от ответственности!
- Статья 2.4 Кодекса о Порядке предоставления информации о местоположении. Любой спортсмен, включенный в регистрируемый пул тестирования и три раза в пределах периода в 12 (двенадцать) месяцев не выполнивший требования к предоставлению информации о местонахождении (Случай невыполнения требований к предоставлению информации о местонахождении (Случай невыполнения требований к предоставлению информации о местонахождении (Случай невыполнения в соответствии с такой информации о местонахождении) и/или не обеспечивший свою доступность для тестирования в соответствии с такой информацией о местонахождении (Пропущенный тест), признается совершившим нарушение антидопинговых правил по Статье 2.4 Кодекса.

### Профиль в системе ADAMS

| ОМОЩЬ контакт                                    | конфиденциальность юридическое                   | <u> Іvanov, Ivan</u> Выход из                                                                                                    |
|--------------------------------------------------|--------------------------------------------------|----------------------------------------------------------------------------------------------------|
| Ivanov,Ivan                                      | Моя зона                                         |                                                                                                    |
| Новыи                                            |                                                  |                                                                                                    |
| — Биологические результаты<br>— Разрешения на ТИ | <u>Сообщения</u>                                 |                                                                                                    |
| — Адресная книга                                 | <i>₽</i>                                         | <u>IIII Мои последние тесты</u>                                                                                                    |
| <sup>Ш</sup> · Информация о местонахождении      | Нет новых уведомлений                            |                                                                                                    |
|                                                  | Нет новых сообщений                              | Полезные ссылки                                                                                                    |
|                                                  |                                                  | <ul> <li>WADA-AMA - Всемирное антидопинговое агентство</li> </ul>                                                                                |
|                                                  | <u>Мой профиль</u>                               | <ul> <li><u>RUSADA - Российская национальная антидопинговая организация - Российское антидопинговое агентство</u><br/>"<u>РУСАДА"</u></li> </ul> |
|                                                  |                                                  |                                                                                                    |
|                                                  | A                                                | <ul> <li>FIAS - Международная федерация любительского самбо</li> </ul>                                                                           |
|                                                  | Мое местонахождение                              | <ul> <li>IDTM - Международное тестирование и управление тестированием</li> </ul>                                                                 |
|                                                  | <u>2018-Q4</u>                                   | <u>PWC GmbH - PWC GmbH</u>                                                                                                    |
|                                                  |                                                  | • <u>GQS - ООО "Глобал Кволити Спортс"</u>                                                                                                    |
|                                                  | сведения об авторе перевода: <u>Нажмите сюда</u> | • <u>Clearidium A/S - Клеаридиум A/C</u>                                                                                                    |
|                                                  |                                                  |                                                                                                    |
|                                                  |                                                  |                                                                                                    |
|                                                  |                                                  |                                                                                                    |
|                                                  |                                                  |                                                                                                    |
|                                                  |                                                  |                                                                                                    |
|                                                  |                                                  |                                                                                                    |
|                                                  |                                                  |                                                                                                    |
|                                                  |                                                  |                                                                                                    |
| 1                                                |                                                  |                                                                                                    |

### Профиль в системе ADAMS

| амилия<br>vanov                                                              | Имя<br>* Ivan                               | Идентифик                                             | ационный номер в АД         | АМС Пол *<br>Мужской |
|------------------------------------------------------------------------------|---------------------------------------------|-------------------------------------------------------|-----------------------------|----------------------|
| Демографический                                                              | Спорт/ Дисциплина (1                        | ) Безопасность                                        |                             |                      |
| Сертификационный<br>№                                                        | МФ,<br>идентификационный<br>#               | Адентификационный<br>номер НФ                         | Идентификационный<br># НАДО | Идент. # биопаспорта |
| <b>Дата рождения</b><br>19-июл-1980                                          | <b>Возраст</b> * 38                         |                                                       | Предпочтительное им         | я Бывшая фамилия     |
| Гражданство *<br>РОССИЙСКАЯ ФЕДЕ<br>Спортивное граждан<br>РОССИЙСКАЯ ФЕДЕ    | РАЦИЯ                                       | Инвалидность                                          | и                           | Нет фото             |
| Сонтактная инфо<br>Вид телефона Номеј<br>Мобильный +791<br>Электронная почта | рмация и настрой<br>телефона<br>0 Primary a | Aka CMC<br>nd validated phone<br>Электронная<br>почта | использовать SMS A          | ктивирован           |
| Точтовый адрес<br>дом<br>Москва<br>РОССИЙСКАЯ ФЕДЕР/                         | ация                                        |                                                       |                             |                      |

Спортсмену необходимо в разделе «Демографический» указать номер телефона, актуальный email, почтовый адрес, а также обновлять эти данные. Эти данные используются Национальной антидопинговой организацией или международной федерацией для связи, а также для направления какой-либо информации.

| омощь контакт<br>Ivanov,Ivan<br>Новый ▼                                                                                              | конфиденциальность юридическое<br>Моя зона                | <u>Ivanov, Ivan</u> Выход из                                                                                                    |
|----------------------------------------------------------------------------------------------------|-----------------------------------------------------------|----------------------------------------------------------------------------------------------------|
| <ul> <li>Биологические результаты</li> <li>Разрешения на ТИ</li> <li>Адресная книга</li> <li>Информация о местонахождении</li> </ul> | Сообщения<br>Нет новых уведомлений<br>Нет новых сообщений | Мои последние тесты<br>Полезные ссылки                                                                                                    |
|                                                                                                    | Мой профиль                                               | <ul> <li><u>WADA-AMA - Всемирное антидопинговое агентство</u></li> <li><u>RUSADA - Российская национальная антидопинговая организация - Российское антидопинговое агентство</u><br/><u>"РусАДА"</u></li> </ul> |
|                                                                                                    | Мое местонахождение<br>2018-Q4                            | <ul> <li>FIAS - Международная федерация любительского самбо</li> <li>IDTM - Международное тестирование и управление тестированием</li> <li>PWC GmbH - PWC GmbH</li> </ul>                                      |
|                                                                                                    | сведения об авторе перевода: <u>Нажмите сюда</u>          | <u>GQS - ООО "Глобал Кволити Спортс"</u> <u>Clearidium A/S - Клеаридиум A/C</u>                                                                                                    |
|                                                                                                    |                                                           |                                                                                                    |
|                                                                                                    |                                                           |                                                                                                    |

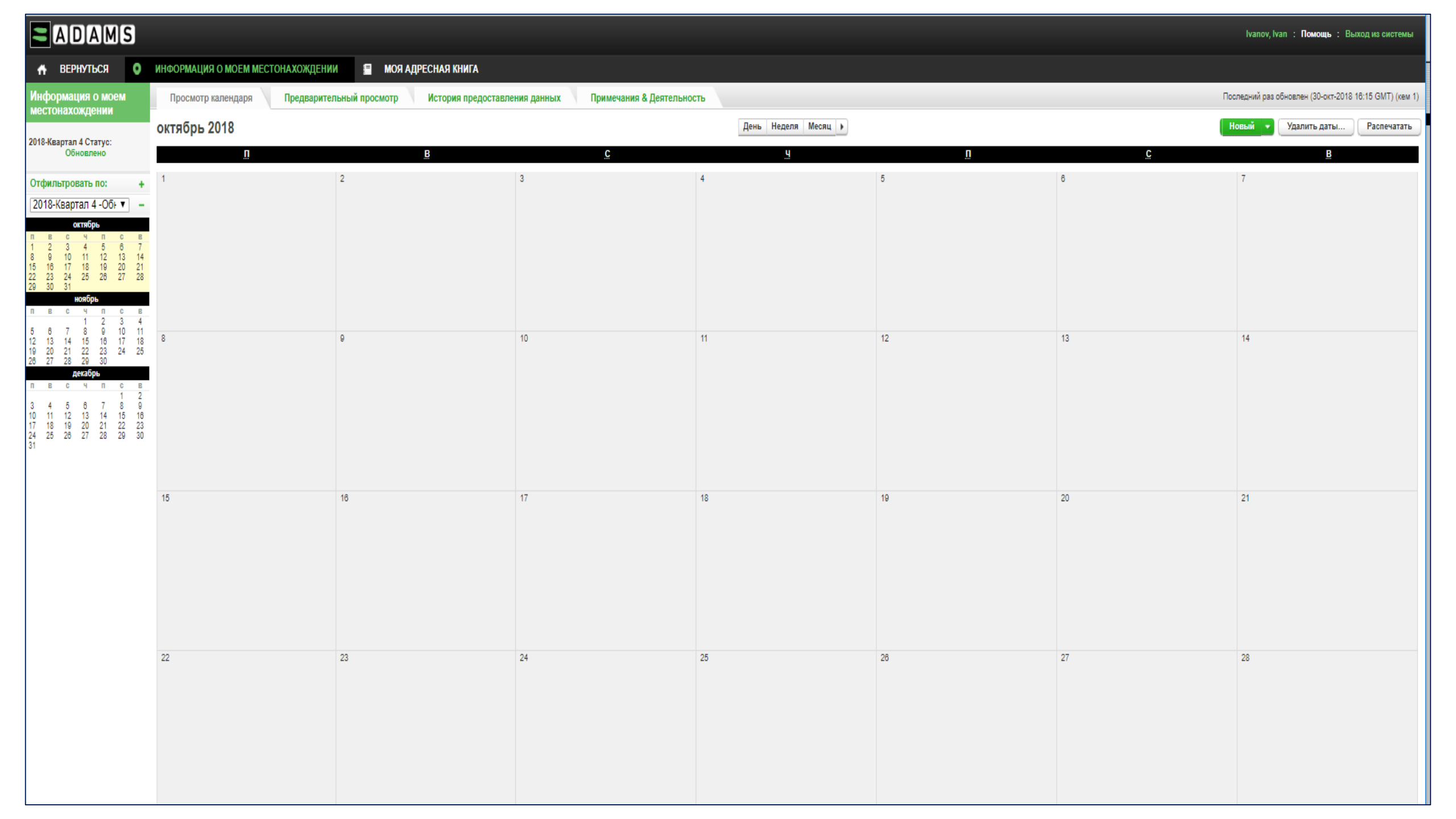

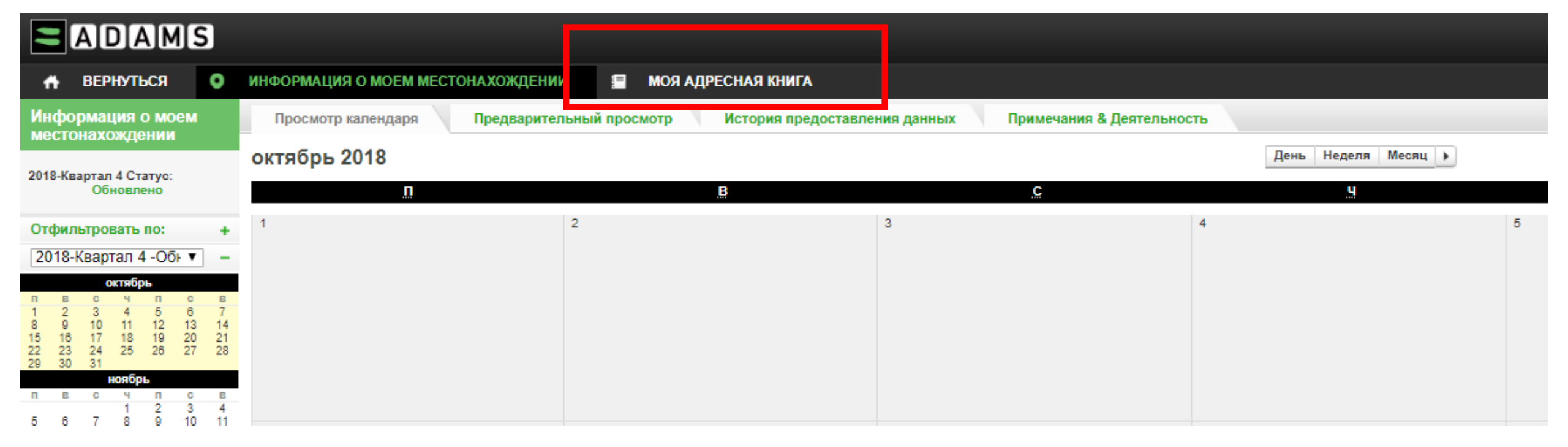

Сразу вводятся адреса всех тех мест, в которых спортсмен, заполняющий систему, может находиться в течение квартала: адреса проживания, проведение тренировок, соревнований, гостиниц, отдых, либо по мере появления информации адреса добавляются в адресную книгу.

Спортсменов, включенных в пул тестирования международной федерации могут попросить заполнять всю информацию на английском языке/латинскими буквами (зависит от федерации).

|           |                           | Ivanov, Ivan : Помощ       | в : Выход из системы |
|-----------|---------------------------|----------------------------|----------------------|
|           |                           |                            |                      |
|           |                           | Поиск                      | <b>Q</b> Новый       |
| Ном       | ер телефона               | Последний раз использовало | я                    |
|           |                           |                            |                      |
|           |                           |                            |                      |
|           |                           |                            |                      |
|           | НОВЫЙ АЛРЕС               |                            | ×                    |
|           | порринаднее               |                            |                      |
| ЦЕРАЦИЯ   | * ТРЕБУЕМАЯ ИНФОРМАЦИЯ    |                            |                      |
| ЦЕРАЦИЯ Г | Привязка *                | Адрес Строка 1 🕊           |                      |
| дерация   |                           |                            |                      |
|           | Привязка Требуется        |                            |                      |
|           | Номер телефона 1          | Адрес Строка 2             |                      |
|           |                           |                            |                      |
|           | Номер телефона 2          | Город 🐮                    |                      |
|           |                           |                            |                      |
|           |                           |                            |                      |
| 1         | Дополнительная информация | Страна * Регион            |                      |
|           |                           | <b>T</b>                   |                      |
|           |                           |                            |                      |
|           |                           | Почтовый индекс/код        |                      |
|           |                           |                            |                      |
|           |                           |                            |                      |
|           |                           | Сохранить Отмена           |                      |
|           |                           |                            |                      |
|           |                           |                            |                      |
|           |                           |                            |                      |

Для того, чтобы создать новый адрес, нужно нажать на кнопку «Новый» в правом верхнем углу экрана и появится окно с полями для заполнения.

- «Привязка\*» Придумать название данному адресу, например, место жительства Вы можете обозначить как «Квартира родителей Москва».
- «Адрес Строка 1» Максимально подробно указать адрес – улица, дом, строение, этаж, квартира, подъезд, код домофона.
  - «Дополнительная информация» указать какие-либо важные детали, например, звонок не работает, громче стучите в дверь, или если сложно найти нужный дом, то подробное описание, как добраться и какието опознавательные признаки.
  - Далее нажмите кнопку «Сохранить».

#### Моя адресная книга

•

| Привязка \land    | Адрес                               | Город    | Регион             | Страна               |
|-------------------|-------------------------------------|----------|--------------------|----------------------|
|                   |                                     |          |                    |                      |
| гостиница Тганрог | ул. Новаторов, д. 16/3              | Таганрог | Ростовская область | РОССИЙСКАЯ ФЕДЕРАЦИЯ |
| квартира родителе | ул. Кирова, д.6, кв. 123            | Москва   | Москва             | РОССИЙСКАЯ ФЕДЕРАЦИЯ |
| стадион Лужники   | ул. Лужники, д. 24, стр. 9          | Москва   | Москва             | РОССИЙСКАЯ ФЕДЕРАЦИЯ |
| Чемпионат России, | Стадион Локомотив, ул. Деева, стр.3 | Таганрог | Ростовская область | РОССИЙСКАЯ ФЕДЕРАЦИЯ |

|                     | Α                              | D                                              | AIM                 | 1 S                 |                     |                         |             |      |
|---------------------|--------------------------------|------------------------------------------------|---------------------|---------------------|---------------------|-------------------------|-------------|------|
| ń                   | B                              | ЕРНУТ                                          | ься                 |                     | 0                   | ИНФОРМАЦИЯ О МОЕМ МЕСТО | нахождении  |      |
| Инс                 | форм<br>стона                  | иация<br>ахожл                                 | о мо                | ем                  |                     | Просмотр календаря      | Предварител | ьный |
| 2019                | -Кварт<br>Не                   | тал 1 Ст<br>предст                             | атус:<br>авлен      |                     |                     | январь 2019<br>"        |             |      |
|                     |                                | Предста                                        | вить                |                     |                     | 31                      |             | 1    |
| От¢                 | ильт                           | ровать                                         | по:                 |                     | +                   |                         |             |      |
| 201                 | 19-Кв                          | артал                                          | 1 -He               | •                   | -                   |                         |             |      |
|                     |                                | январ                                          | ь                   |                     |                     |                         |             |      |
| 7<br>14<br>21<br>28 | 1<br>8<br>15 1<br>22 2<br>29 3 | 2 3<br>9 10<br>16 17<br>23 24<br>30 <u>3</u> 1 | 4<br>11<br>18<br>25 | 5<br>12<br>19<br>26 | 6<br>13<br>20<br>27 |                         |             |      |
|                     |                                | февра                                          | ль                  | 0                   |                     |                         |             |      |
| 4<br>11<br>18<br>25 | 5<br>12 1<br>19 2<br>26 2      | 6 7<br>13 14<br>20 21<br>27 28                 | 1<br>8<br>15<br>22  | 2<br>9<br>16<br>23  | 3<br>10<br>17<br>24 | 7                       |             | 8    |
|                     |                                | март                                           |                     |                     |                     |                         |             |      |
| п                   | В                              | СЧ                                             | п                   | C                   | в                   |                         |             |      |

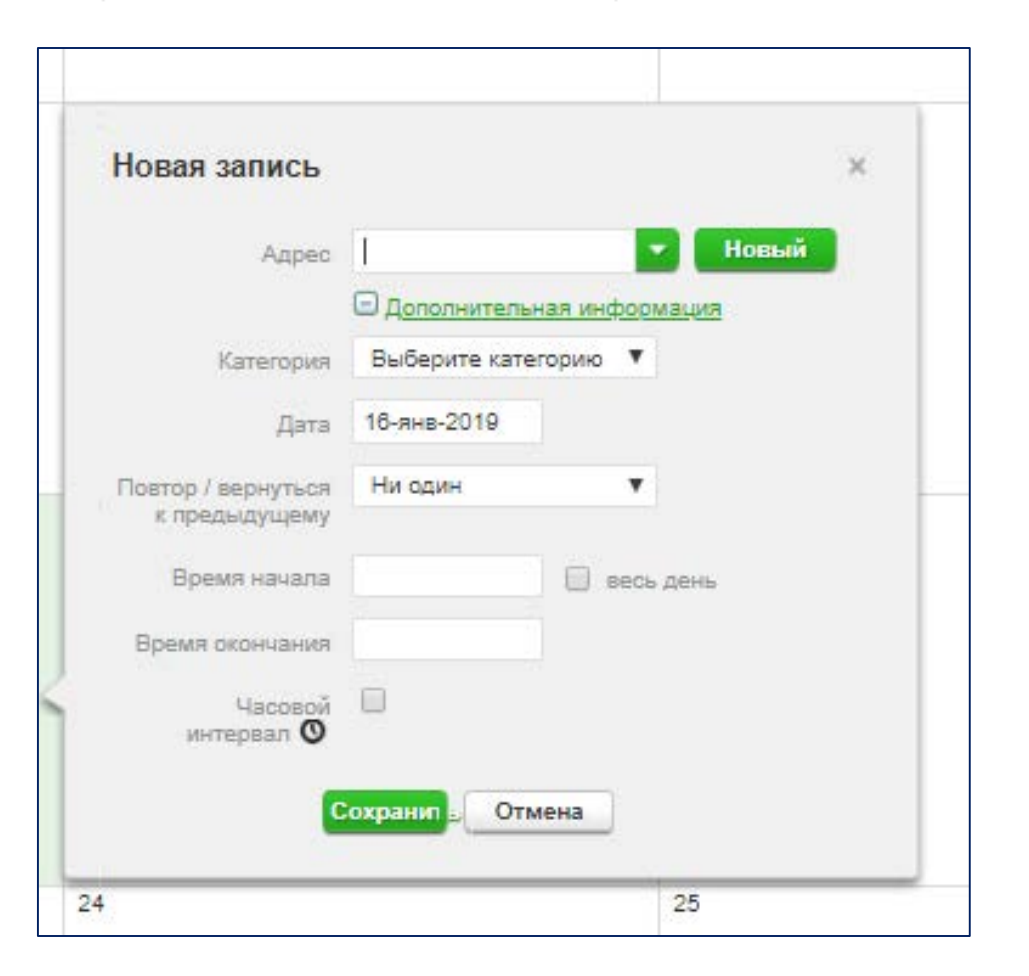

### Информация о поездках/перелетах

| 8 |                            | <u> </u>                   |       |   |
|---|----------------------------|----------------------------|-------|---|
|   | Новая запись               |                            |       | × |
|   |                            |                            |       |   |
|   | Адрес                      | Поиск адреса               | Новый |   |
|   | Категория                  | гостиница Тганрог          |       |   |
|   | <b>D</b>                   | квартира родителей Москва  |       |   |
|   | Дата                       | стадион Лужники            |       |   |
|   | Повтор / вернуться         | чемпионат России, таганрог |       |   |
|   | is information of a second | В пути                     |       |   |
|   | Время начала               | 📃 весь ден                 | њ     |   |
|   | Время окончания            |                            |       |   |
|   | Часовой                    |                            |       |   |
|   | интервал 🔇                 |                            |       |   |
|   | C                          | охранит . Отмена           |       |   |
|   | -                          |                            |       |   |
|   |                            |                            |       | _ |

| A | предупреждение                                                                                                    |                                              |  |  |  |  |  |  |  |  |
|---|----------------------------------------------------------------------------------------------------|----------------------------------------------|--|--|--|--|--|--|--|--|
|   | A travel entry is intended to be<br>don't allow you to provide eith                                                      | e used if your extensive travel plans<br>er: |  |  |  |  |  |  |  |  |
|   | <ul> <li>A 60-minute time slot between 5:00 AM and 11:00 pm or,</li> <li>An overnight accommodation</li> </ul>           |                                              |  |  |  |  |  |  |  |  |
|   | If you are able to provide this information, please click Go Back and<br>enter it. Otherwise, click Confirm to continue. |                                              |  |  |  |  |  |  |  |  |
|   | Подтвердить                                                                                                    | Вернуться                                    |  |  |  |  |  |  |  |  |

| Способ Самолет<br>транспортировки<br>Компания- Азрофлот<br>перевозчик<br>Номер маршрута FS2431 | C                                | 0 9                              | Посмотреть запись о нахождении в пути ×<br>Создан кем Ivanov, Ivan коеда 31-окт-2018 11:36 GMT<br>Последний раз был обновлен |
|------------------------------------------------------------------------------------------------|----------------------------------|----------------------------------|----------------------------------------------------------------------------------------------------|
| Компания-<br>перевозчик<br>Номер маршрута FS2431                                               |                                  |                                  | Способ Самолет<br>транспортировки                                                                                            |
| Номер маршрута FS2431                                                                          |                                  |                                  | Компания- Аэрофлот<br>перевозчик                                                                                             |
|                                                                                                |                                  |                                  | Номер маршрута FS2431                                                                                                    |
| 15 🕕 16 🕕 Мето отправления Шереметьево терминал D                                              | C                                | 16 (1                            | Мето отправления Шереметьево терминал D                                                                                      |
| air Х Дата/время 15-ноя-2018 14:40                                                             | ×                                | × <sup>air</sup>                 | Дата/время 15-ноя-2018 14:40                                                                                                 |
| Место прибытия «Буэнос-Айрес                                                                   |                                  |                                  | Место прибытия Буэнос-Айрес                                                                                                  |
| Дата/время 16-ноя-2018 18:20                                                                   |                                  |                                  | Дата/время <mark>16-ноя-</mark> 2018 18:20                                                                                   |
| Дополнительная Аэропорт им. Министра Песторини<br>информация                                   |                                  |                                  | Дополнительная Аэропорт им. Министра Песторини<br>информация                                                                 |
| квартира родителей Москва 08:00 Они                                                            | ира родителей Москва 🛛 08:00 🔿 🛏 | отира родителей Москва 06:00 🔿 🛏 |                                                                                                    |
| 22 ① 23 ① Редактировать Удалить Дубликат                                                       | C                                | (1) 23                           | <u>Редектировать</u><br>Дубликат                                                                                             |

#### WADA-ADAMS | Календарь - Google Chrome

https://adams.wada-ama.org/adams/requestWhereaboutsArea.do?ownerId=909536695&type=athlete&quarterId=909536716&month=2

| ADAMS                                                                                                    |                              |                            |                                |                    |                                       |                                    | Abramova,                     | Eleonora : <b>Помощь</b> : Выход из системы     |
|----------------------------------------------------------------------------------------------------|------------------------------|----------------------------|--------------------------------|--------------------|---------------------------------------|------------------------------------|-------------------------------|-------------------------------------------------|
| 📅 ВЕРНУТЬСЯ 💿                                                                                                    | ИНФОРМАЦИЯ О МОЕМ МЕСТОН     | АХОЖДЕНИИ 📑 МОЯ АД         | РЕСНАЯ КНИГА                   |                    |                                       |                                    |                               |                                                 |
| Информация о моем                                                                                                    | Просмотр календаря           | Предварительный просмотр 🚿 | История предоставления да      | анных 📉 Примечани  | я & Деятельность                      |                                    | Последний                     | і́ раз обновлен (27-мар-2019 08:09 GMT) (кем 1) |
| 2019-Квартал 1 Статус:<br>Представлено                                                                                                    | март 2019<br>п               | B                          |                                | Ç                  | <ul> <li>День Неделя Месяц</li> </ul> | ņ                                  | Новый                         | Удалить даты Распечатать<br>В                   |
| Отфильтровать по: +                                                                                                    | 25                           | 26                         | 27                             |                    | 28                                    | 1                                  | 2                             | 3                                               |
| 2019-Квартал 1 -Пре 🔻 🗖                                                                                                    |                              |                            |                                |                    |                                       |                                    |                               |                                                 |
| видерь           п         в         с         ч         п         с         в           1         2         3         4         5         6           7         8         9         10         11         12         13           14         15         16         17         18         19         20           21         22         23         24         25         26         27           29         30         31         +         +         +         +         +         +         +         +         +         +         +         +         +         +         +         +         +         +         +         +         +         +         +         +         +         +         +         +         +         +         +         +         +         +         +         +         +         +         +         +         +         +         +         +         +         +         +         +         +         +         +         +         +         +         +         +         +         +         +         +         +         +                                                                                                    | 4                            | 5                          | 6                              |                    | 7                                     | 8                                  | 9                             | 10 🕐                                            |
| 4         5         6         7         8         9         10           11         12         13         14         15         16         17           18         19         20         21         22         23         24           25         26         27         28         28         24           Maintain the second second se |                              |                            |                                |                    |                                       |                                    | ground X<br>air X<br>air X    | air 🗙                                           |
| 11 12 13 14 15 16 17<br>18 19 20 21 22 23 24                                                                                                    | Дом родителей 07:00 (        | Ощо Дом родителей          | 07:00 Оно Сорителей            | 07:00 O 🛏 😋        | Дом родителей 07:00 🔿 🔤 😋             | Дом родителей 07:00 🔿 🛏 🔿          | 40                            | Сбор Новогорск_1 10:00 О 🛏                      |
| 25 26 27 28 29 30 31                                                                                                    |                              | 12                         | air                            | ×                  | air A                                 |                                    | 10                            |                                                 |
|                                                                                                    | Дом родителей 07:00 <b>(</b> | 🛇 🚐 😋 Дом родителей        | 07:00 <b>O 🔤 😋</b>             |                    | Сахалинск_1 19:00 🔿 🔤                 | дом родителей 07:00 🔿 🛏 🔿          | Дом родителей 07:00 🔿 🖳 😋     | Дом родителей 07:00 🔿 🔤 🔿                       |
|                                                                                                    | 18                           | 19                         | 20                             |                    | 21                                    | 22                                 | 23                            | 24                                              |
|                                                                                                    | Дом родителей 07:00 <b>(</b> | Ощо Дом родителей          | 07:00 Оно Салана Дом родителей | 07:00 <b>O 🛏 C</b> | Дом родителей 07:00 🔿 🛏 😋             | Дом родителей 07:00 🔿 🛏 🔿          | Дом родителей 07:00 О 🛏 С     | Дом родителей 07:00 О 🛏 😋                       |
|                                                                                                    | 25                           | 26                         | 27                             |                    | 26 (Сбор Новогорск                    | р ∠ч (€<br>Сбор Новогорск<br>аir ⊀ | о зо (1)<br>Первенство России | 31 ()<br>Первенство России                      |
|                                                                                                    | Дом родителей 07:00 (        | Она Сом родителей          | 07:00 Орано Дом родителей      | 07:00              | Сбор Новогорск 07:00 Окал             | Сбор Новогорск 07:00 О жило        | Питер Гостиница 21:00 О 🖛 🔿   | Питер Гостиница 21:00 Оне С                     |

- 🗆 X

#### 🗧 WADA-ADAMS | Календарь - Google Chrome

https://adams.wada-ama.org/adams/requestWhereaboutsArea.do?ownerld=909536695&type=athlete&quarterld=909536716&month=2

Abramova, Eleonora : Помощь : Выход из системы ♠ ВЕРНУТЬСЯ • ИНФОРМАЦИЯ О МОЕМ МЕСТОНАХОЖДЕНИИ МОЯ АДРЕСНАЯ КНИГА Информация о моем Последний раз обновлен (27-мар-2019 08:09 GMT) (кем 1) Просмотр календаря Предварительный просмотр История предоставления данных Примечания & Деятельность местонахождении март 2019 День Неделя Месяц Новый 🔻 Удалить даты... Распечатать 2019-Квартал 1 Статус: Представлено П в С ч П в 26 27 28 25 1 2 3 Отфильтровать по: 2019-Квартал 1 -Пре 🔻 🛛 🗕 январь 2 3 4 5 6 1 8 9 10 11 12 13 14 15 16 17 18 19 20 22 23 24 25 28 27 21 Посмотреть запись о нахождении в пути X 29 30 31 Создан кем Abramova, Eleonora когда 05-мар-2019 09:31 GMT февраль Последний раз был обновлен 4 5 9 10 6 • в C ч. п C 1 2 3 ground 🛪 air × 4 5 6 7 8 9 10 air × 11 12 13 14 15 16 17 Способ Самолет 18 19 20 21 22 23 24 транспортировки × 26 27 28 25 Компания- S7 март перевозчик 1 2 3 4 5 6 7 8 9 10 Номер маршрута 234 07:00 🔿 🛏 😋 Дом родителей 07:00 🔿 📺 🔿 Дом родителей 07:00 🔿 🔤 😋 Дом родителей 07:00 Сбор Новогорск\_1 10:00 🔿 🔤 11 12 13 14 15 16 17 18 19 20 21 22 23 24 Мето отправления Адлер (Гостиница) 11 12 13 16 17 25 26 27 28 29 30 31 air × Дата/время 13-мар-2019 05:00 Место прибытия Южно-Сахалинск Дата/время 14-мар-2019 08:00 Дополнительная Выезжаем из гостиницы в 06:00, информация вылет в Москву в 09:00, прилет в 07:00 🔿 📇 🔿 Дом родителей 07:00 🔿 🛏 😋 Москву в 12:30, находимся в 07:00 Оран С Дом родителей 07:00 🔿 📇 😋 Дом родителей Дом родителей 07:00 аэропорту и далее в 16:30 вылет из 18 19 20 23 24 Москвы в Южно-Сахалинск, прилет 14 марта в 07:00 Дубликат Закрыть 07:00 0 = 0 07:00 🔿 📇 😋 Дом родителей Дом родителей 07:00 Орано Дом родителей 07:00 Оран С Дом родителей 07:00 Орано Дом родителей 07:00 🔿 🔤 😋 Дом родителей 07:00 🔿 🔤 😋 Дом родителей 25 26 27 28 (1) 29 (1) 30 31 Ð Сбор Новогорск Первенство России Сбор Новогорск Первенство России air 07:00 🔿 📺 😋 Дом родителей 07:00 Орано Питер\_Гостиница Дом родителей 07:00 🔿 🔤 😋 Дом родителей 07:00 Оранос Сбор Новогорск 07:00 ОшС Сбор Новогорск 21:00 Ошс Питер\_Гостиница 21:00 0 = 0

\_

 $\times$ 

ADAMS

| 🕂 ВЕРНУТЬСЯ ♀                                | ИНФОРМАЦИЯ О МОЕМ МЕ | стонахожді         | ЕНИИ 📒 МОЯ АДІ    | РЕСНАЯ КНИГА |                    |             |                  |           |                                           |                                   |                              |                    |
|----------------------------------------------|----------------------|--------------------|-------------------|--------------|--------------------|-------------|------------------|-----------|-------------------------------------------|-----------------------------------|------------------------------|--------------------|
| Информация о моем                            | Просмотр календаря   | Предвар            | ительный просмотр | История пре  | доставления данных | Примечания  | я & Деятельность |           |                                           | Последн                           | ий раз обновлен (28-мар-2019 | 09:05 GMT) (кем 1) |
| местонахождении                              | март 2019            |                    |                   |              |                    |             | 4 День Неделя    | Месяц     |                                           | Новы                              | й 🔻 Удалить даты             | Распечатать        |
| 2019-Квартал 1 Статус:                       |                      |                    | в                 |              | C                  |             | <u>ч</u>         |           | П                                         |                                   | B                            |                    |
| Даты в календаре,                            |                      |                    |                   |              |                    |             |                  |           |                                           | <u></u>                           | <u>v</u>                     |                    |
| выделенные красным, содержат<br>ошибки.      | 25                   |                    | 26                |              | 27                 |             | 28               |           | 1                                         | 2                                 | 3                            |                    |
| Почтовый адрес                               |                      |                    |                   |              |                    |             |                  |           |                                           |                                   |                              |                    |
| Руководство по 🤶                             |                      |                    |                   |              |                    |             |                  |           |                                           |                                   |                              |                    |
| предоставлению данных о местонахождении      |                      |                    |                   |              |                    |             |                  |           |                                           |                                   |                              |                    |
| Отфильтровать по: +                          |                      |                    |                   |              |                    |             |                  |           |                                           |                                   |                              |                    |
| 2019-Квартал 1 -Не 💌 💻                       |                      |                    | _                 |              | -                  |             | _                |           | -                                         | _                                 |                              |                    |
| январь                                       | 4                    |                    | 5                 |              | 6                  |             | 1                |           | ö                                         | 9 (                               | 10<br>10                     | ()                 |
| п в с ч п с в<br>1 2 3 4 5 6                 |                      |                    |                   |              |                    |             |                  |           |                                           | air >                             |                              | *                  |
| 7 8 9 10 11 12 13<br>14 15 16 17 18 19 20    |                      |                    |                   |              |                    |             |                  |           |                                           | air 🛪                             | (                            |                    |
| 21 22 23 24 25 26 27<br>28 29 30 31          |                      |                    |                   |              |                    |             |                  |           |                                           |                                   |                              |                    |
| февраль                                      |                      |                    |                   |              |                    |             |                  |           |                                           |                                   |                              |                    |
|                                              | Дом родителей        | 07:00 O=C          | Дом родителей     | 07:00 O=C    | Дом родителей      | 07:00 O=C   | Дом родителей    | 07:00 O=C | Дом родителей 07:00 🔿 📺 🔿                 |                                   | Сбор Новогорск_1             | 10:00 🔿 🛄          |
| 4 5 6 7 8 9 10<br>11 12 13 14 15 16 17       | 11                   |                    | 12                |              | 13                 | 0           | 14               | 0         | 15                                        | 16                                | 17                           |                    |
| 18 19 20 21 22 23 24<br>25 26 27 28          |                      |                    |                   |              | air                | ×           | air              | ×         |                                           |                                   |                              |                    |
| март<br>П В С Ч П С В                        |                      |                    |                   |              |                    |             |                  |           |                                           |                                   |                              |                    |
| 1 2 3                                        |                      |                    |                   |              |                    |             |                  |           |                                           |                                   |                              |                    |
| 11 12 13 14 15 16 17<br>19 10 20 21 22 23 24 |                      |                    |                   |              |                    |             |                  |           |                                           |                                   |                              |                    |
| 25 26 27 28 <b>29</b> 30 31                  | Rev nonveneč         | 07:00              | Reu no susono č   | 07:00        |                    |             | Courses 4        | 10:00     | Reu nonuranoŭ 07:00 <b>o</b> tra <b>o</b> | Reu nonuranaŭ 07:00 <b>o</b> km 0 | Deu norumeneŭ                | 07:00 0 0          |
|                                              | 18                   |                    | 19                | or to OHC    | 20                 |             | 21               |           | 22                                        | 23                                | 24                           |                    |
|                                              |                      |                    |                   |              |                    |             |                  |           | -                                         |                                   |                              |                    |
|                                              |                      |                    |                   |              |                    |             |                  |           |                                           |                                   |                              |                    |
|                                              |                      |                    |                   |              |                    |             |                  |           |                                           |                                   |                              |                    |
|                                              |                      |                    |                   |              |                    |             |                  |           |                                           |                                   |                              |                    |
|                                              |                      |                    |                   |              |                    |             |                  |           |                                           |                                   |                              |                    |
|                                              | Дом родителей        | 07:00 <b>O 🔤 😳</b> | Дом родителей     | 07:00 O=C    | Дом родителей      | 07:00 O 🛏 C | Дом родителей    | 07:00 OHC | Дом родителей 07:00 🔿 🛏 😋                 | Дом родителей 07:00 🔿 📺 😋         | Дом родителей                | 07:00 OP           |
|                                              | 25                   |                    | 26                |              | 27                 |             | 28               | 0         | 29 (1                                     | 30                                | 31                           | ()                 |
|                                              |                      |                    |                   |              |                    |             | Соор Новогорск   |           | air 🗙 🗙                                   | Первенство России                 | Первенство России            |                    |
|                                              |                      |                    |                   |              |                    |             |                  |           |                                           |                                   |                              |                    |
|                                              |                      |                    |                   |              |                    |             |                  |           |                                           |                                   |                              |                    |
|                                              |                      |                    |                   |              |                    |             |                  |           |                                           |                                   |                              |                    |
|                                              | Дом родителей        | 07:00              | Дом родителей     | 07:00        | Дом родителей      | 07:00       | Сбор Новогорск   | 07:00     |                                           | Питер_Гостиница 21:00. О 🚈 🕄      | Питер_Гостиница              | 21:00              |
|                                              |                      | 0                  |                   |              |                    |             |                  |           |                                           |                                   |                              | 0.10               |

 необходимо указывать перелет, переезд, используя категорию «в пути»

 если возникают проблемы с категорией «в пути», то как один из вариантов решения проблемы - создать отдельную привязку в адресной книге, назвав привязку например «переезд» и описав подробно маршрут

| Дом           | 05:00 🔿 🎮 😋 | Новая запись                           |                                                            | ×    |
|---------------|-------------|----------------------------------------|------------------------------------------------------------|------|
| /<br>Пробежка | 0           | Адрес                                  | Поезд Москва - Сочи 🔽 📕                                    | овый |
| - poolskie    | - C         |                                        | Москва, Казанский вокзал<br>Москва<br>РОССИЙСКАЯ ФЕДЕРАЦИЯ |      |
| Дом           | 05:00 0 🛏 😋 | Категория                              | Текущее место жите. 🔻                                      |      |
| 14            | 0           | Повтор /<br>вернуться к<br>предыдущему | Конкретные даты 🔻                                          | 1    |
|               |             |                                        | 2 Отмеченные дни                                           |      |
|               |             | Часовой интервал<br>О                  | ✓ 06:00                                                    |      |
| 21            |             | (                                      | охранить Отмена                                            |      |

| 2+         | НОВЫЙ АДРЕС                                                    |                                            | × |  |
|------------|----------------------------------------------------------------|--------------------------------------------|---|--|
| cal        | * ТРЕБУЕМАЯ ИНФОРМАЦИЯ                                         |                                            |   |  |
| cci        | Привязка 🜟                                                     | Адрес Строка 1 🜟                           |   |  |
| cci        | Поезд Москва - Сочи                                            | Москва, Казанский вокзал                   |   |  |
| 001<br>001 | Номер телефона 1                                               | Адрес Строка 2                             |   |  |
| cai        | Номер телефона 2                                               | ⊕ <u>Дополнительная информация</u> Город * |   |  |
|            |                                                                | <mark>Москва</mark>                        |   |  |
|            | Дополнительная информация                                      | CTROUG # Dervou                            |   |  |
|            | Поезд №720 Отправление 14.11 в 04;40<br>прибытие 15.11 в 23;50 | Российска 🔹                                |   |  |
|            |                                                                | Почтовый индекс/код                        |   |  |
|            |                                                                |                                            |   |  |
|            |                                                                |                                            |   |  |
|            |                                                                | Сохранить Отмена                           |   |  |
|            |                                                                |                                            |   |  |

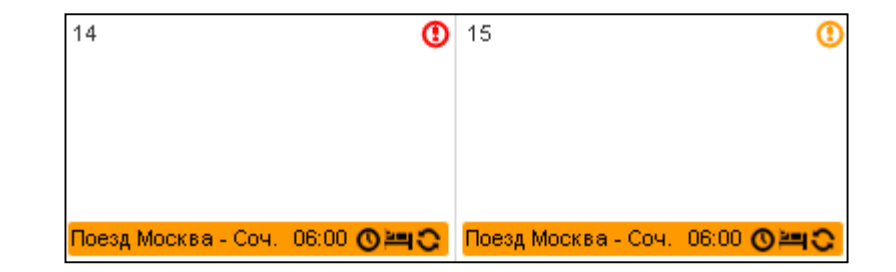

Информация о местоположении считается представленной, только если в левом верхнем углу профиля окно «информация о моем местоположении» в статусе «Представлено» или «Обновлено»!

#### Типичные ошибки

- Не указан/не подтвержден почтовый адрес
- Не указана категория «Место ночевки» (данная категория должна быть указана ежедневно, кроме дней, когда у спортсмена длительный перелет или переезд и возможности указать 1-часовой интервал нет)
- Не указан 1-часовой интервал доступности
- 1-часовой интервал доступности указан дважды в день
- Не представлена информация о регулярной (тренировки) или соревновательной деятельности
- Не нажата кнопка «Представить данные» (левый верхний профиля в режиме предоставления информации о местоположении)

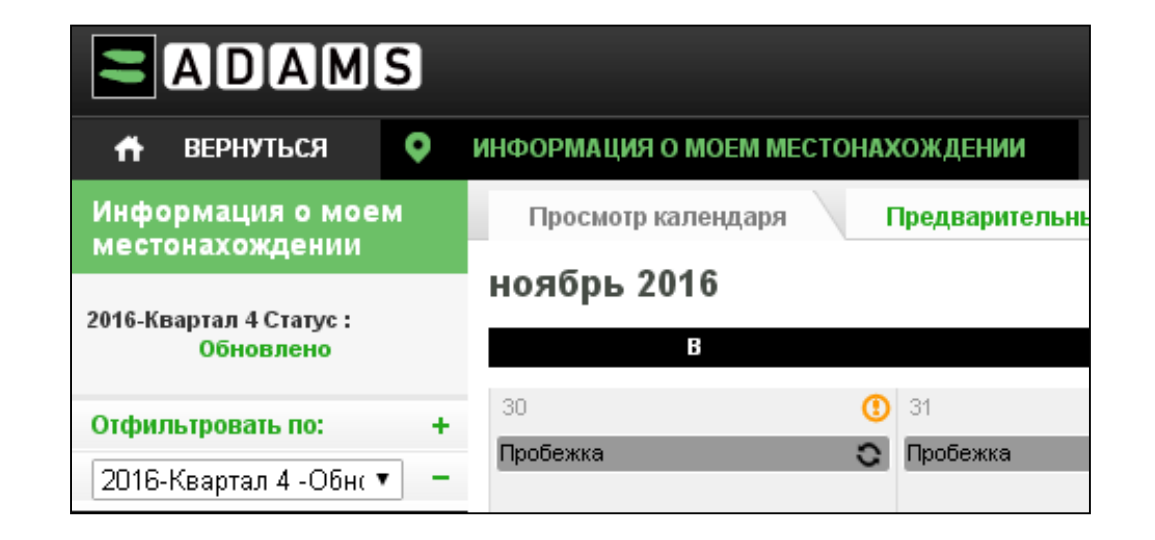

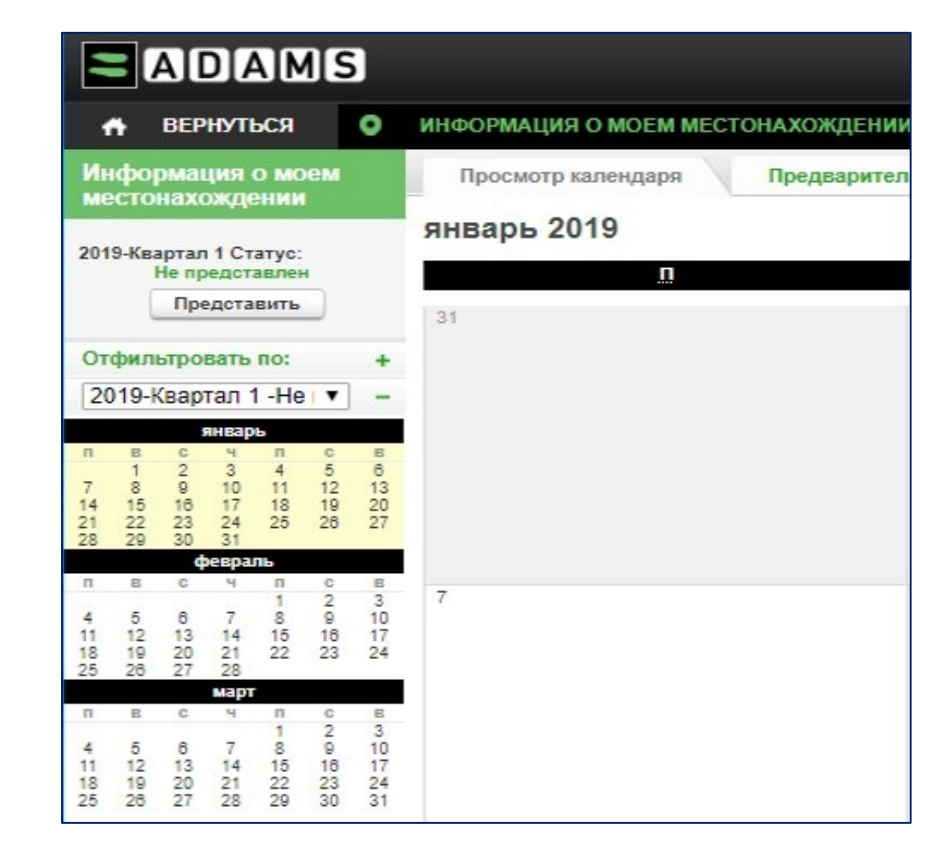

Примеры качественно заполненной информации  У спортсмена указаны все категории: место жительства или ночевка (Спорт база, Дом, Гостиница), Тренировка, Соревнования, В пути, Другая регулярная деятельность (Пробежка, Учеба)

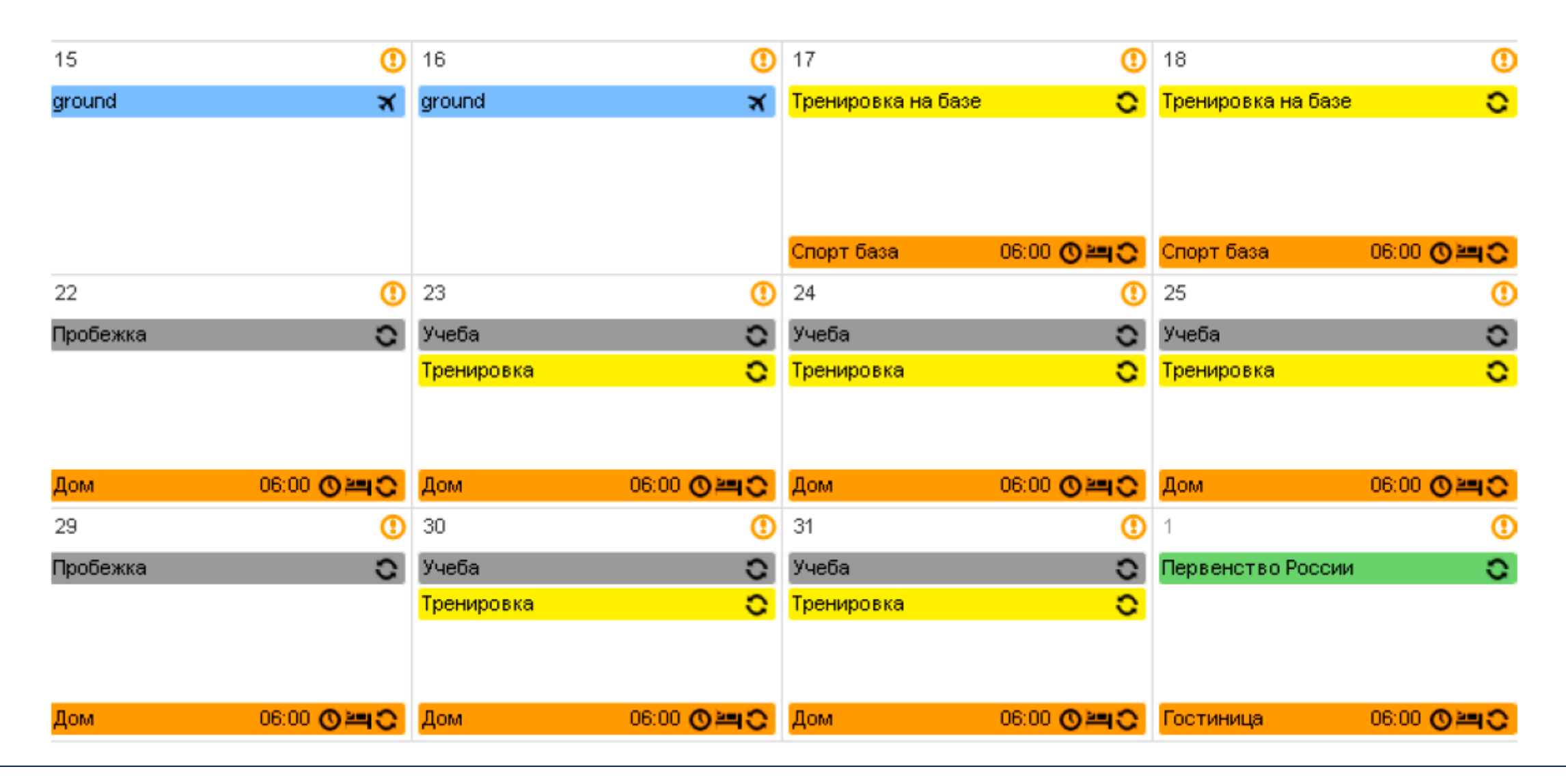

 Указан в качестве регулярной деятельности адрес учебного заведения с пояснением того, где именно может находиться спортсмен (важно указывать подобную информацию особенно в случае отсутствия тренировок).

|                      | В                          | П                                 |                                        |                                                                                                    |
|----------------------|----------------------------|-----------------------------------|----------------------------------------|----------------------------------------------------------------------------------------------------|
| 1                    | ()                         | 2 🕕                               | Прив язка                              | Учеба                                                                                                    |
| Пробежка             | 0                          | Учеба 🖸<br>Тренировка 🖸           | Адрес                                  | ул. Ленина 18<br>Тюмень<br>РОССИЙСКАЯ ФЕДЕРАЦИЯ<br>Номер телефона 1: 89052145847                                                           |
|                      |                            |                                   | Категория                              | Др.                                                                                                    |
| Дом<br>8<br>Пробежка | 06:00 ()<br>()<br>()<br>() | Дом 06:00 🛇 🛏 🗘<br>9 🕕<br>Учеба 📿 | Повтор /<br>вернуться к<br>предыдущему | Конкретные даты дата 02-май-2016,<br>03-май-2016, 04-май-2016, 05-<br>май-2016, 06-май-2016, 09-май-2016,<br>10-май-2016, 11-май-2016, 12- |
|                      |                            | Тренировка 🖸                      |                                        | май-2016, 13-май-2016, 23-май-2016,<br>24-май-2016, 25-май-2016, 26-<br>май-2016, 27-май-2016, 30-май-2016,<br>31-май-2016                 |
| Дом                  | 06:00 🛇 🛏 😋                | Дом 06:00 🔿 🛏 🔿                   | Время начала                           | 09:00                                                                                                    |
| 15                   | ()                         | 16 🕚                              | Время окончания                        | 15:00                                                                                                    |
| ground               | ×                          | ground 🗙                          | Часовой интервал<br>🔇                  |                                                                                                    |
|                      |                            |                                   | Дополнительная<br>информация           | Возможные аудитории: 307, 415, 205<br>Либо Кафедра Спортивной Медицины                                                                     |
| 22                   | ()                         | 23                                |                                        |                                                                                                    |
| Пробежка             | 0                          | Учеба 🖸                           |                                        | Редактировать                                                                                                    |
|                      |                            | Тренировка 🖸                      |                                        | Дубликат                                                                                                    |

4. Указана дополнительная информация, необходимая для инспектора допинг-контроля, чтобы найти спортсмена. В случае, если инспектор не получил возможности попасть в квартиру (звонил в домофон, который не работает, или в звонок, которой также отключен, а на стук не среагировали), то данный случай будет относиться к категории не предоставления спортсменом подробной информации о местоположении, что повлечет за собой санкции.

|               | В           | П                   |    |                                        |                                                                                                    |
|---------------|-------------|---------------------|----|----------------------------------------|----------------------------------------------------------------------------------------------------|
| 1             | ()          | 2                   | 0  | Прив язка                              | Дом                                                                                                    |
| Пробежка      | 0           | Учеба<br>Тренировка | 0  | Адрес                                  | г.Тюмень ул.Республика13а-7<br>Тюмень, Тюменская область<br>РОССИЙСКАЯ ФЕДЕРАЦИЯ<br>625025<br>Номер телефона 1: 89052145847 |
| Дом           | 06:00 🛇 🛏 🗘 | Дом 06:00 🕑         |    | Категория                              | Текущее место жительства или место<br>пребывания ночью (при нахождении в                                                    |
| 8<br>Пробежка | 0           | 9<br>Учеба          | 0  | Время начала                           | пути)<br>11-апр-2016                                                                                                    |
|               |             | Тренировка          | 0  | Повтор /<br>вернуться к<br>предыдущему | Ежедневно                                                                                                    |
| Дом           | 06:00 🔿 🚝 😋 | Дом 06:00 🔇         |    | Дата окончания                         | 14-май-2016                                                                                                    |
| 15            | 0           | 16                  | () | Часовой интервал<br>О                  | 🕑 06:00 до 07:00 в тот же день                                                                                              |
| ground        | ×           | ground              | ×  | Дополнительная<br>информация           | код домофона 5234<br>звонок не работает, стучите промче                                                                     |
| 22            | 0           | 23                  | 1  |                                        | Редактировать Удалить                                                                                                    |
|               |             |                     |    |                                        |                                                                                                    |

#### 5. Спортсмен указал, где именно в тренировочном центре его можно найти.

|                       | В           | П                                |                                        |                                                                                                    |
|-----------------------|-------------|----------------------------------|----------------------------------------|----------------------------------------------------------------------------------------------------|
| 1                     | ()          | 2 🕚                              | Прив язка                              | Тренировка                                                                                                    |
| Пробежка              | 0           | Учеба 😋<br>Тренировка ℃          | Адрес                                  | ул. Республика 7а<br>Тюмень<br>РОССИЙСКАЯ ФЕДЕРАЦИЯ<br>Номер телефона 1: 89052145847                                                                                                    |
|                       |             |                                  | Категория                              | Место тренировки                                                                                                    |
| <mark>Дом</mark><br>8 | 06:00 O=C   | Дом 06:00 <b>О ≥щ С</b><br>9 (1) | Повтор /<br>вернуться к<br>предыдущему | Конкретные даты дата 02-май-2016,<br>03-май-2016, 04-май-2016, 05-<br>май-2016, 06-май-2016, 07-май-2016,                                                                                              |
| Пробежка              | 0           | Учеба 😋<br>Тренировка С          |                                        | 09-май-2016, 10-май-2016, 11-<br>май-2016, 12-май-2016, 13-май-2016,<br>14-май-2016, 23-май-2016, 24-<br>май-2016, 25-май-2016, 26-май-2016,<br>27-май-2016, 28-май-2016, 30-<br>май-2016, 31-май-2016 |
| Дом                   | 06:00 🛛 🎮 😋 | Дом 06:00 🔿 🛏 😋                  | Время начала                           | 18:00                                                                                                    |
| 15                    |             | 16 🕕                             | Время окончания                        | 21:00                                                                                                    |
| ground                | ×           | ground 🗙                         | Часовой интервал<br>🔇                  |                                                                                                    |
|                       |             |                                  | Дополнятельная<br>информация           | гимнастический зал                                                                                                    |
| 22                    | ()          | 23 🕚                             |                                        |                                                                                                    |
| Пробежка              | 0           | Учеба 🗘                          |                                        |                                                                                                    |
|                       |             | Тренировка 🖸 😋                   |                                        | Редактировать Удалить                                                                                                    |
|                       |             |                                  |                                        | Дубликат                                                                                                    |

6. На тренировочной базе спортсмен указал, в каком именно месте инспектор может его найти. На рецепции гостиниц, тренировочных центров и др. администратор не обязан предоставлять информацию о том, в каком номере живет спортсмен, поэтому, если вы не указали номер комнаты, а инспектору на рецепции такую информацию получить не удалось, то в данной ситуации, попытка будет также считаться как неудавшаяся, а спортсмен получит санкции за непредоставление информации.

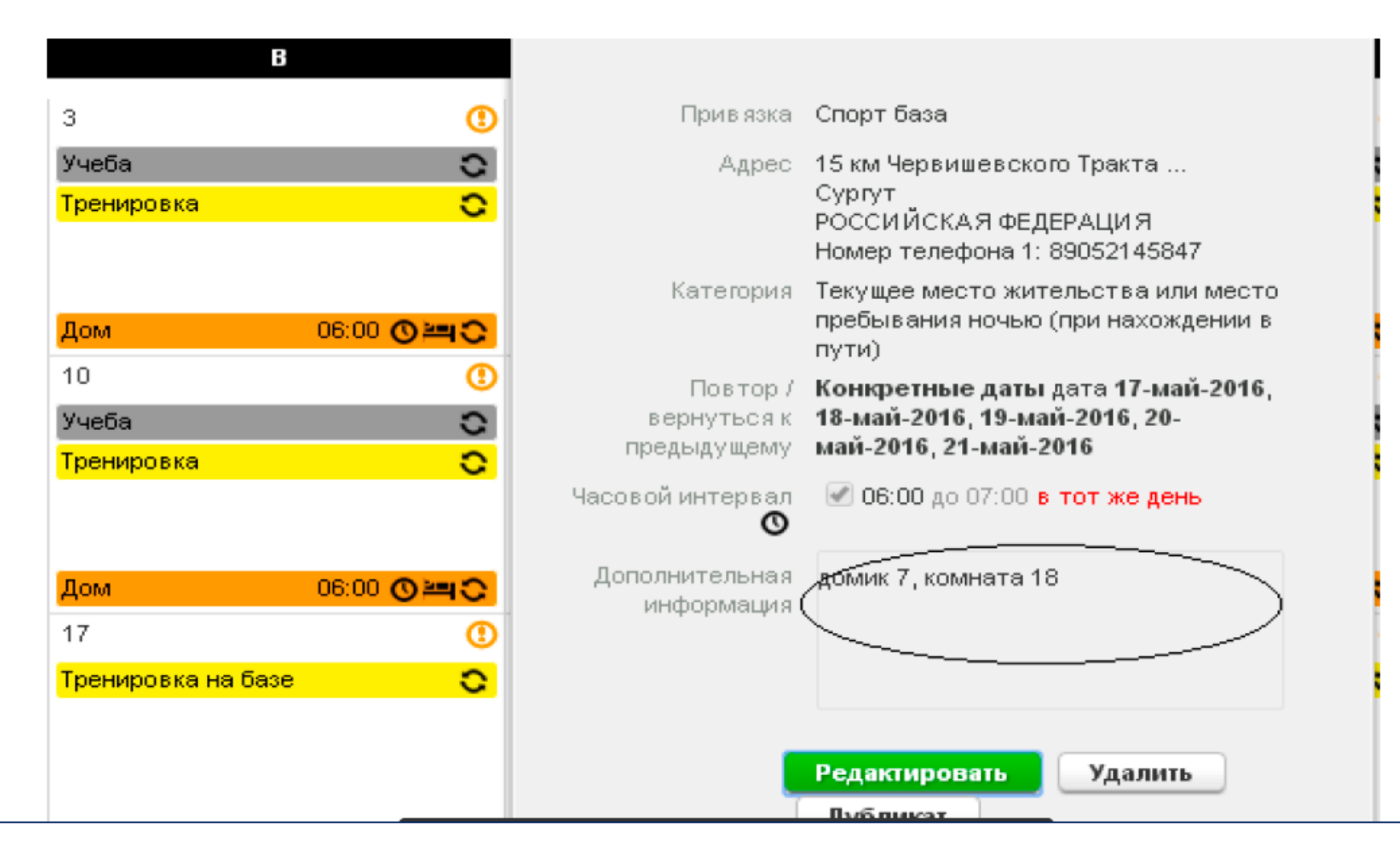

7. Указан номер комнаты в гостинице на соревнованиях, в которой можно найти спортсмена.

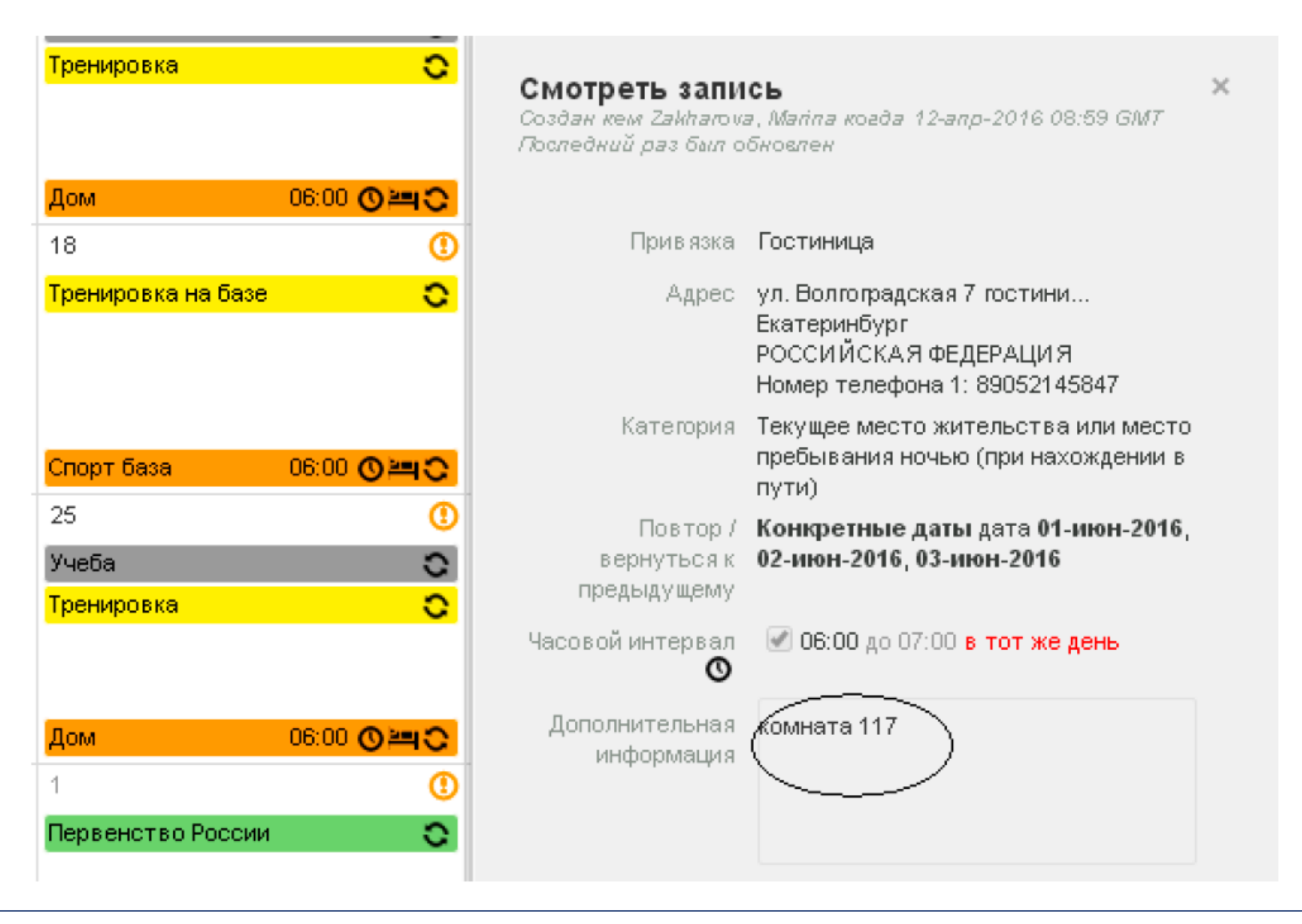

8. В случае если вы находитесь в пути несколько дней, например, поездом, то в таком случае, у вас нет необходимости проставлять часовое окно, если в период с 5:00 до 23:00, вы будете находиться в дороге. Однако у вас могут попросить подтверждающие поездку документы (билеты), в случае их отсутствия, вам также могут зачесть непредоставление информации.

| <mark>Дом</mark><br>8<br>Пробежка | 06:00<br>()<br>() | Посмотреть запись о нахождении в пути ×<br>Создан кем Zakharova, Marina когда 12-апр-2016 09:22 GMT<br>Последний раз был обновлен |  |  |
|-----------------------------------|-------------------|----------------------------------------------------------------------------------------------------|--|--|
|                                   |                   | Способ Наземный транспорт<br>транспортировки                                                                                      |  |  |
| Bow                               |                   | Мето отправления Вокзал Тюмень                                                                                                    |  |  |
| 15                                | 0.00 0.00         | Дата/время <b>15-май-2016 04:00</b>                                                                                               |  |  |
| ground                            | ×                 | Место прибытия Вокзал Сургут                                                                                                    |  |  |
|                                   |                   | Дата/время <b>16-май-2016 23:30</b>                                                                                               |  |  |
| 22                                |                   | Дополнительная часовое окно 15 и 16 мая не<br>информация установлено, т.к. нахожусь в поезде<br>№72 Тюмень-Сургут                 |  |  |
| Пробежка                          | 0                 | Редактировать Удалить                                                                                                    |  |  |